# 第三章 高速公路基本路段

# 目 錄

## 頁次

| 3.1   | 分析注 | 流程         | 3-1  |
|-------|-----|------------|------|
| 3.2   | 操作言 | 說明         | 3-5  |
| 3.2.2 | 1 平 | 2 坦路段      | 3-13 |
| 3.2.2 | 2 平 | 2 坦路段-批次分析 | 3-17 |
| 3.2.3 | 3 坡 | 5度路段       | 3-20 |
| 3.3   | 手册( | 例題         | 3-30 |
| 3.4   | 操作  | 範例         | 3-38 |

# 圖 目 錄

|         |                             | 頁次   |
|---------|-----------------------------|------|
| 圖 3.1-1 | 高速公路基本路段且路段平坦之分析流程          | 3-2  |
| 圖 3.1-2 | 高速公路基本路段之坡度路段分析流程           | 3-3  |
| 圖 3.1-3 | 公路交通系統模擬(HTSS)模式容量估計示意圖     | 3-4  |
| 圖 3.1-4 | 「坡度路段」容量演算流程圖               | 3-4  |
| 圖 3.2-1 | 高速公路基本路段分析性程式啟動方式           | 3-5  |
| 圖 3.2-2 | 高速公路基本路段分析程式評估方法選擇          | 3-6  |
| 圖 3.2-3 | 高速公路基本路段分析畫面—「基本資料」頁籤       | 3-8  |
| 圖 3.2-4 | 高速公路基本路段分析畫面—「資料分析」中平坦路段 之  | -    |
|         | 運轉分析頁籤                      | 3-8  |
| 圖 3.2-5 | 高速公路基本路段分析畫面—「資料分析」中平坦路段 之  | •    |
|         | 規劃及設計分析頁籤                   | 3-9  |
| 圖 3.2-6 | 高速公路基本路段分析畫面—「資料分析」頁籤(坡度路段) | )    |
|         |                             | 3-10 |
| 圖 3.2-7 | 高速公路基本路段分析畫面—「參考資料」頁籤       | 3-11 |
| 圖 3.2-8 | 高速公路基本路段分析畫面—「分析報表」頁籤       | 3-12 |

| 圖 | 3.2-9  | 平坦路段「幾何設計」欄位示意圖          | 3-13 |
|---|--------|--------------------------|------|
| 圖 | 3.2-10 | 平坦路段「需求流率」欄位示意圖          | 3-14 |
| 圖 | 3.2-11 | 平坦路段「各車種小車當量」欄位示意圖       | 3-15 |
| 啚 | 3.2-12 | 平坦路段「車種比例」欄位示意圖          | 3-15 |
| 啚 | 3.2-13 | 平坦路段「分析結果」欄位示意圖          | 3-16 |
| 啚 | 3.2-14 | 平坦路段-批次分析開啟方式            | 3-18 |
| 啚 | 3.2-15 | 平坦路段-批次分析開啟畫面            | 3-18 |
| 啚 | 3.2-16 | 平坦路段-批次分析「資料輸入」欄位        | 3-18 |
| 啚 | 3.2-17 | 平坦路段-批次分析「分析結果」欄位        | 3-19 |
| 啚 | 3.2-18 | 平坦路段-批次分析「分析報表」欄位        | 3-19 |
| 啚 | 3.2-19 | 坡度路段「節線設定」欄位示意圖          |      |
| 啚 | 3.2-20 | 坡度路段「路扇或爬坡道設定」欄位示意圖      | 3-22 |
| 圖 | 3.2-21 | 坡度路段「坡度設定」欄位示意圖          | 3-23 |
| 圖 | 3.2-22 | 坡度路段「保留/專用道設定」欄位示意圖      | 3-23 |
| 啚 | 3.2-23 | 坡度路段「節點設定」欄位示意圖          | 3-24 |
| 啚 | 3.2-24 | 坡度路段「模擬作業設定」欄位示意圖        | 3-25 |
| 圖 | 3.2-25 | 坡度路段「分析結果」欄位示意圖          |      |
| 啚 | 3.2-26 | 坡度路段「顯示輸出流率值」欄位示意圖       | 3-27 |
| 啚 | 3.2-27 | 坡度路段模擬模式檔案開啟方式           |      |
| 啚 | 3.2-28 | 坡度路段 HTSS 模擬模式輸入檔示意圖     | 3-29 |
| 圖 | 3.2-29 | 坡度路段 HTSS 模擬模式輸出檔示意圖     |      |
| 圖 | 3.3-1  | 「高速公路基本路段」例題1輸入與分析結果畫面   |      |
| 圖 | 3.3-2  | 「高速公路基本路段」例題2輸入與分析結果畫面   | 3-33 |
| 圖 | 3.3-3  | 高速公路模擬路網示意圖              | 3-34 |
| 圖 | 3.3-4  | 「高速公路基本路段」例題6坡度設定        | 3-35 |
| 圖 | 3.3-5  | 「高速公路基本路段」例題6節點設定        | 3-35 |
| 圖 | 3.3-6  | 「高速公路基本路段」例題6輸入畫面與分析結果   | 3-36 |
| 圖 | 3.3-7  | 「高速公路基本路段」例題6輸出畫面        |      |
| 圖 | 3.4-1  | 「高速公路基本路段」範例1輸入畫面        |      |
| 圖 | 3.4-2  | 「高速公路基本路段」範例1輸出畫面        | 3-41 |
| 圖 | 3.4-3  | 「高速公路基本路段」範例2分析路段縱面線形示意圖 | 3-42 |
| 啚 | 3.4-4  | 「高速公路基本路段」範例2輸入畫面(所有情境)  | 3-45 |
| 圖 | 3.4-5  | 「高速公路基本路段」範例2坡度設定(所有情境)  | 3-45 |

| 圖 3.4-6  | 「高速公路基本路段」範例2節點流率與車種比例設定(所  |      |
|----------|-----------------------------|------|
|          | 有情境)                        | 3-46 |
| 圖 3.4-7  | 「高速公路基本路段」範例2偵測器設定(所有情境)    | 3-46 |
| 圖 3.4-8  | 「高速公路基本路段」範例2 爬坡道設定(情境2)    | 3-47 |
| 圖 3.4-9  | 「高速公路基本路段」範例2保留/專用車道設定(情境2) | 3-47 |
| 圖 3.4-10 | 「高速公路基本路段」範例2分析結果輸出圖(情境1)   | 3-49 |
| 圖 3.4-11 | 「高速公路基本路段」範例2偵測器資料輸出檔(情境1)。 | 3-49 |
| 圖 3.4-12 | 「高速公路基本路段」範例2分析結果輸出圖(情境2)   | 3-50 |
| 圖 3.4-13 | 「高速公路基本路段」範例2偵測器資料輸出檔(情境2)。 | 3-50 |

3.1 分析流程

方法分析對象分為「平坦路段」與「坡度路段」,前者可採用分析性模式之公式及圖表分析,後者則需仰賴模擬模式分析。

以下分別針對「平坦路段」及「坡度路段」說明分析流程。

一、平坦路段分析流程

高速公路基本路段分為平坦路段與坡度路段,其中平坦路段包含 無坡度路段、下坡路段,及代表性重車爬行後,速率下降不超過5公 里/小時之上坡路段,又平坦路段可分為不開放路肩與開放路肩兩種模 式,可用分析性模式評估道路服務水準;而坡度路段因其交通運作較 為複雜,需利用公路交通系統模擬(HTSS)模式估計容量並評估服務水 準。

平坦路段之分析流程如圖 3.1-1 所示,主要影響因素包含道路幾何 設計與需求流率,道路幾何設計因素包含速限、車道數及路肩是否開 放。需求流率因素則包含尖峰小時流率、尖峰小時係數、各車種之小 車當量及車種組成比例,再將需求流率轉換為每車道之平均對等小車 流率,以瞭解尖峰各車道之尖峰 15 分鐘交通運轉情況,並推估該流率 下之平均速率。

經由上述步驟完成各車道類型之計算後,則可求得分析路段之服 務水準。

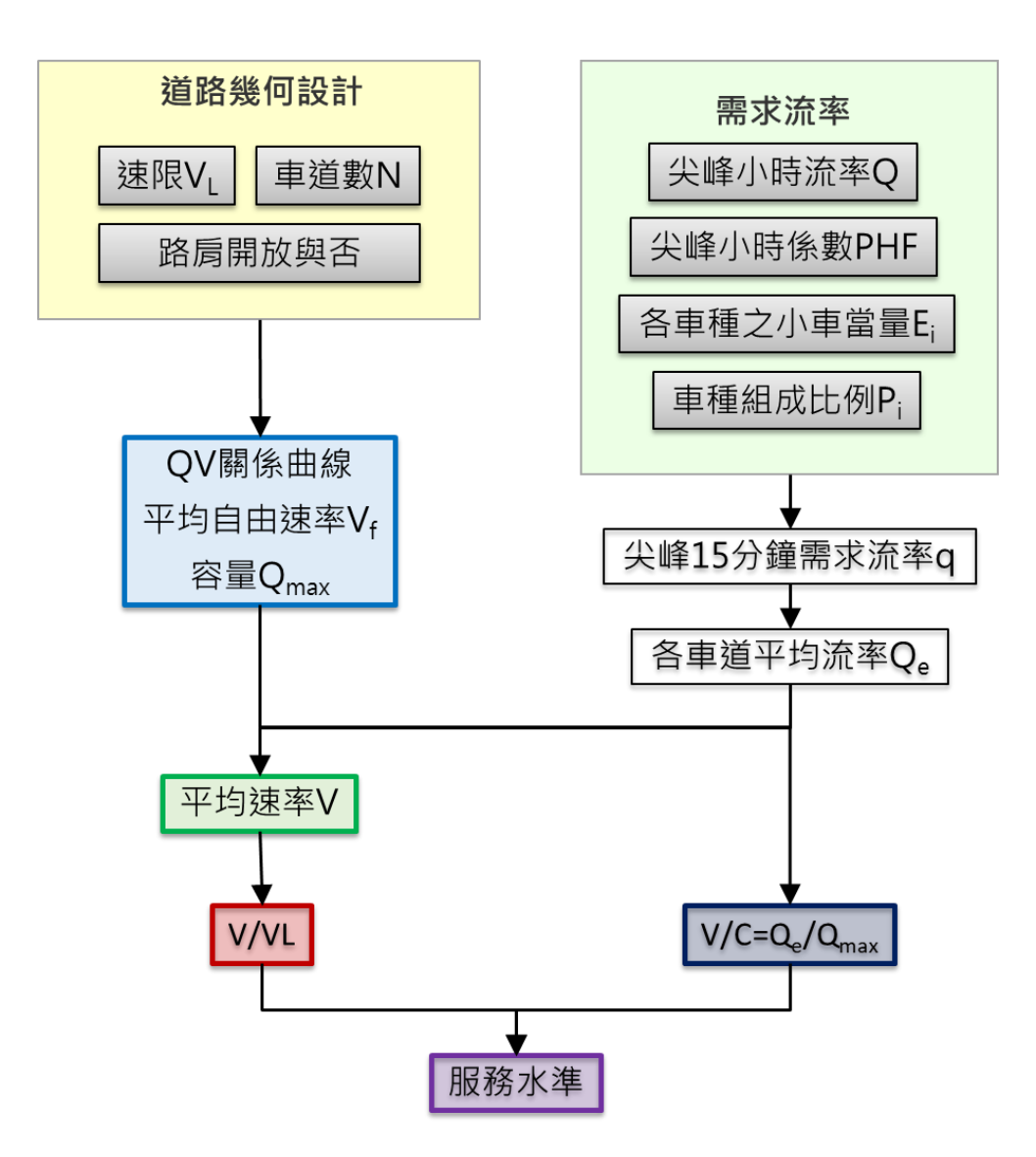

### 圖 3.1-1 高速公路基本路段且路段平坦之分析流程

#### 二、坡度路段分析流程

採用公路交通系統模擬(HTSS)模式評估坡度路段服務水準,其評 估流程如圖 3.1-2 所示。輸入公路交通系統模擬(HTSS)模式的項目與 分析性模式相似,可分為道路幾何設計及需求流率兩類。幾何設計資 料除前述分析性方法採用的項目外,另需要依評估個案狀況輸入坡度 與路扇或爬坡道等幾何設計資料。

由於公路交通系統模擬(HTSS)模式的輸出結果不包括直接的容量 估計值,因此容量的估計必須透過多次模擬,確定車流已呈不穩定狀 況,而且輸出流率沒有再持續上升之可能,進入不穩定狀態前的最大 流率即可代表容量的估計值。建議模擬道路容量的流率變化應如圖 3.1-3 所示,以該案例而言,不斷提高輸入流率,直到輸出流率收斂在 一定的流率區間。

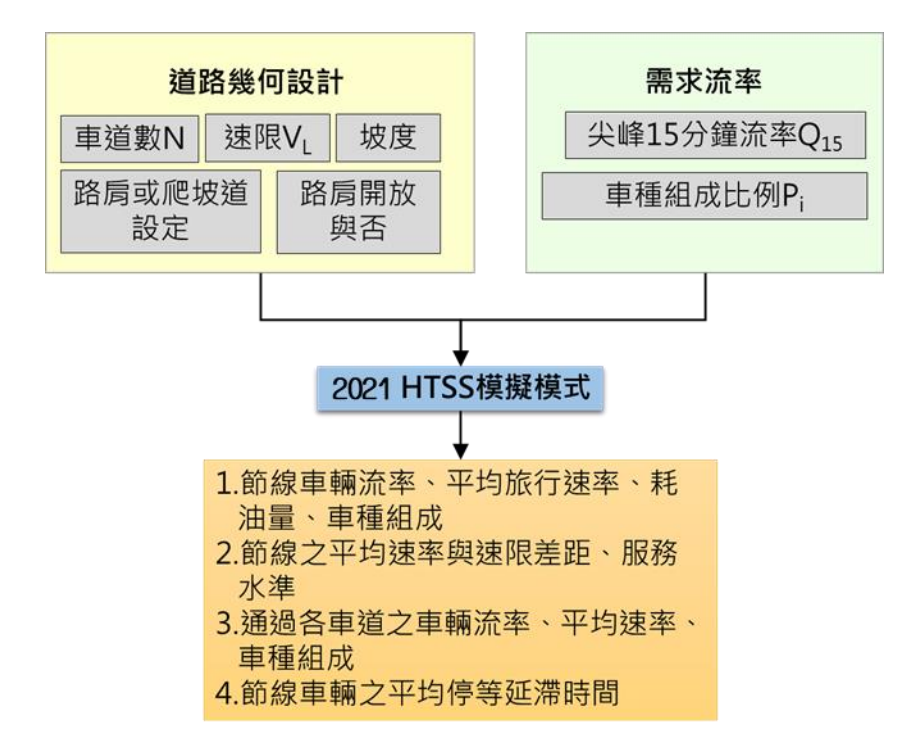

### 圖 3.1-2 高速公路基本路段之坡度路段分析流程

如前所述,為求得前述車流進入不穩定狀態前的最大流率,子軟 體之演算邏輯,如圖 3.1-4 所示。該演算邏輯預設進行 50 次演算,由 50 輛/小時/車道開始進行模擬,每次模擬的輸入流量增加 50 輛/小時/ 車道,並取輸出流率最大值作為模擬的容量值。藉由此演算邏輯,幫 助使用者簡化操作 THCS 軟體之流程。

![](_page_7_Figure_0.jpeg)

圖 3.1-3 公路交通系統模擬(HTSS)模式容量估計示意圖

![](_page_7_Figure_2.jpeg)

圖 3.1-4 「坡度路段」容量演算流程圖

3.2 操作說明

因應軟體長期維護需求,本子軟體程式以.NET Framework 進行開發,該軟體包含許多應用功能之迅捷開發技術,較能提升輸出入介面的親和力。操作說明如下。

一、啟動分析程式

本子軟體分析程式啟動路徑:開始功能表/所有程式/臺灣公路容量 分析軟體(THCS)/高速公路基本路段,如圖 3.2-1 所示。

![](_page_8_Figure_4.jpeg)

圖 3.2-1 高速公路基本路段分析性程式啟動方式

由於高速公路基本路段依路段性質分為兩種分析方法,故啟動程式後,程 式出現彈跳視窗,如圖 3.2-2 所示,提供使用者自主判斷分析路段屬性。 選擇路段類型後,進入程式使用介面,後續介紹使用者介面架構,並詳細 說明兩種分析方法的資料輸入欄位。

| 選擇路段類型                                                             | × |
|--------------------------------------------------------------------|---|
| ● 平坦路段 下坡、無坡度路段,及代表性重車爬行後,速率下降不<br>お湯5公里之上地路段,使用公托性提式。             |   |
| <ul> <li>□ 坡度路段</li> <li>□ 坡度路段</li> <li>非屬平坦路段,使用模擬模式。</li> </ul> |   |
| 確定                                                                 |   |

### 圖 3.2-2 高速公路基本路段分析程式評估方法選擇

#### 二、程式架構說明

配合其他子軟體使用介面設定架構,高速公路基本路段子軟體擬 同樣以頁籤式畫面呈現,並分為「基本資料」、「資料分析」、「參 考資料」與「分析報表」等頁籤。整體架構上,高速公路基本路段子 軟體無論是平坦路段及坡度路段使用的兩種分析方法,其頁籤呈現原 則皆一致,僅在輸入路段資料的「資料分析」依資料需求項目有所不 同,以下分別就各頁籤進行說明:

(一)「基本資料」頁籤

「基本資料」係供使用者輸入日期、分析對象、計畫概述、 分析者等資訊之介面,如圖 3.2-3 所示。

(二)「資料分析」頁籤

「資料分析」頁籤是本子軟體之主要分析介面,使用者可於 本畫面輸入各項欄位,包括分析路段幾何設計、需求流率等資料, 於輸入後,程式可自動計算與判斷,並將輸出結果呈現於畫面下 方。由於容量分析方法分為平坦路段及坡度路段兩種,兩分析方 法所需輸入資料略異,畫面呈現也略有不同,平坦路段程式之運 轉分析與規劃及設計分析畫面如圖 3.2-4 與圖 3.2-5 所示,坡度路 段程式畫面如圖 3.2-6 所示,後續分別於 4.2.1 及 4.2.2 小節詳細介 紹兩分析方法的輸入欄位。

(三)「參考資料」頁籤

「參考資料」頁籤係呈現本子軟體之重要參照資料,如圖 3.2-7 所示。

(四)「分析報表」頁籤

「分析報表」頁籤即輸入資料與程式分析結果之彙整,如圖 3.2-8 所示。

| F FREEWAY_111_1     |                     |  |
|---------------------|---------------------|--|
| 基本資料 資料分析 參考資料 分析報表 |                     |  |
| 分析人員:               | 路線仿向:               |  |
| 機關/公司:              | 起 / 迄:              |  |
| 業 主:                | 時 間: 2022/09/13 🔍 🗸 |  |
| 分析時段:               | 分析年期:               |  |
| 計畫概述:               |                     |  |
|                     |                     |  |
|                     |                     |  |
|                     |                     |  |
| L                   |                     |  |

圖 3.2-3 高速公路基本路段分析畫面—「基本資料」頁籤

| FREEWAY_111_1                                                        |                                                        |
|----------------------------------------------------------------------|--------------------------------------------------------|
| 基本資料 資料分析 參考資料 分析報表                                                  |                                                        |
| ** 平坦路段 **                                                           |                                                        |
| △托工作                                                                 |                                                        |
| →新工作<br>分析型態: ⑧ 運轉分析 ○ 規劃及設計分析                                       |                                                        |
| 幾何設計                                                                 | 需求流率                                                   |
| 單向車道數: 2章                                                            | 單向流量(Q): 2000 💺 車輛數小時                                  |
| 車道寬: 3.65 → 公尺                                                       | 尖峰小時係數(PHF): 0.90 €                                    |
| 路扇寬: 3.0 😜 公尺                                                        | 尖峰15分鐘流率 (Q15): 22222 車輛數/小時                           |
| 開放路房: ○是 ⑧ 否                                                         |                                                        |
| 小車限速(VL): 100 ∨ 公里/小時                                                |                                                        |
| 平均自由速率(Vf): 105 V 公里/小時                                              |                                                        |
| 各車種小車當量                                                              | 車種比例                                                   |
| 平均行車速率(S): 100.0 ↔ 公里小時<br>小型車 大車 四輪聯結車<br>小車當量 1.00 ↔ 1.10 ↔ 1.40 ↔ | 本<br>車種比例(%) 100 ★ 0 ★ 0 ↓ 0 ↓ 0 ↓ 0 ↓ 0 ↓ 0 ↓ 0 ↓ 0 ↓ |
|                                                                      |                                                        |
| 執行                                                                   | 行計算                                                    |
| 分析結果                                                                 |                                                        |
| 毎車道平均對等小車流率 (Qe): 1111 小車/小時/車道                                      | 平均自由速率 (Vf): 105 公里小時                                  |
| 容量 (Qmax): 1950 小車/小時/車道                                             | 平均行車速率 (V): 100 公里小時                                   |
| V / C (Qe/Qmax) : 0.57                                               | 平均速率/速限 (V/VL): 1                                      |
| 服務水準 (LOS): C1 級                                                     |                                                        |

圖 3.2-4 高速公路基本路段分析畫面—「資料分析」中平坦路段 之運轉分析頁籤

| F FREEWAY_111_1                                              |                                                   |
|--------------------------------------------------------------|---------------------------------------------------|
| 基本資料 資料分析 參考資料 分析報表                                          |                                                   |
| ** 平坦路段 **                                                   |                                                   |
| 分析工作                                                         |                                                   |
| 分析型態: ○ 運轉分析 ● 規劃及設計分析                                       |                                                   |
| 幾何設計                                                         | 需求流率                                              |
| 單向車道數: 2 ♣                                                   | 單向設計流量(Q): 2000 ÷ 車輛數小時                           |
| 車道寬: 3.65 → 公尺                                               | 尖峰小時係數(PHF): 0.90 €                               |
| 路扇寬: 3.0 🔹 公尺                                                | 尖峰15分鐘流率 (Q15): 2222 車輛數小時                        |
| 開放路局: 🛛 是 💿 否                                                |                                                   |
| 小車限速(\\): 100 ✓ 公里小時                                         |                                                   |
| 平均自由速率(∀f): 105 ∨ 公里/小時                                      |                                                   |
| 各車種小車當量                                                      | 車種比例                                              |
| 小型車<br>小型車<br>1.40 ↓<br>1.40 ↓<br>1.40 ↓                     | 小型車<br>車種比例(%) 100 🗊 大車 四軸聯結車<br>0 🗊 0 💭          |
|                                                              | 行計算                                               |
| 分析結果                                                         |                                                   |
| 每重道平均對等小車流率 (Qe): 11111 小車/小時/車道<br>容量 (Qmax): 1950 小車/小時/車道 | 平均自由速率 (∀f): 105 公里/小時<br>平均行車速率 (√): 102.1 公里/小時 |
| ▼ / C (Qe/Qmax) : 0.57                                       | 平均速率/速限 (V/VL): 1.02                              |
| 服務水準 (LOS): C1 級                                             |                                                   |

圖 3.2-5 高速公路基本路段分析畫面—「資料分析」中平坦路段 之規劃及設計分析頁籤

| F FREEWAY_111_1            |                     |            |                        |                       | - • ×               |
|----------------------------|---------------------|------------|------------------------|-----------------------|---------------------|
| 基本資料 資料分析 參考資料 分析          | 斤報表                 |            |                        |                       |                     |
| <b>** 坡度路段 **</b><br>節線1設定 |                     |            | ✓ 開啟節線2設定<br>節線2設定     |                       | ^                   |
| 節線長度:                      | 1.00 🜩 公里           | ઽ૾ૼ૾ૻઽ     | 節線長度:                  | 1.00                  | 公里                  |
| 車道數:                       | 3 🜲                 | 369k610    | 車道數:                   | 3                     |                     |
| 車道寬:                       | 3.65 🜩 公尺           |            | 車道寬:                   | 3.65                  | 公尺                  |
| 外路扇寬:                      | 3.00 😜 公尺           | ΙT         | 外路肩寬:                  | 3.00                  | 公尺                  |
| □ 開放路扇行駛                   |                     |            | 🔄 開放路扇行駛               |                       |                     |
| 小車速限: 90                   | ✓ 公里小時              |            | 小車速限:                  | 90 ~                  | 公里小時                |
| 小車自由速率:                    | 100 🗧 公里小時          | 節節         | 小車自由速率:                | 100 🚔                 | 公里/小時               |
| 大車速限: 90                   | ◇ 公里小時              | 線 線        | 大車速限:                  | 90 ~                  | 公里小時                |
| 容量:                        | 1850 🔶 小車/小時/車道     |            | 容量:                    | 1850 🌲                | 小車/小時/車道            |
| 臨界速率:                      | 90.0 🗧 公里/小時        |            | 臨界速率:                  | 90.0                  | 公里/小時               |
| 進階設定                       |                     |            | 進階設定                   |                       |                     |
| 路扇或爬坡道                     | 設定                  |            | 路扇或                    | 爬坡道 設定                |                     |
| 坡度                         | 設定                  | ↓          |                        | 坡度 設定                 |                     |
| 保留/専用道                     | 說足                  | 節點611      | 保留                     | /専用道 設定               |                     |
| 節點設定                       |                     |            |                        |                       |                     |
|                            | durite LL Atalicans | 11 Anizars | Labert I feirer street | Aliste I I And Anna A | Red L + 11 And cars |
| 視疑時段 流率(車輛數/小時)<br>素が滲広品   | 小車比例(%) 大谷車         | 比例(%) :    | 大貨車比例(%) 半聯            | 結車比例(%) 全             | 聯結車比例(%)            |
| 2                          |                     |            |                        |                       |                     |
|                            |                     |            |                        |                       |                     |
| mma611流率設定                 |                     |            |                        |                       |                     |
|                            | 小車比例(%) 大客車         | 比例(%)      | 大貨車比例(%) 半聯            | 結車比例(%) 全             | 聯結車比例(%)            |
| 熱機時段!                      |                     |            |                        |                       |                     |
| 2                          |                     |            |                        |                       |                     |
|                            |                     |            |                        |                       |                     |
|                            |                     |            |                        |                       |                     |
| 執行模擬                       |                     |            |                        |                       |                     |
|                            |                     |            |                        |                       | ~                   |

圖 3.2-6 高速公路基本路段分析畫面—「資料分析」頁籤(坡度路段)

#### F FREEWAY\_111\_1 基本資料 資料分析 參考資料 分析報表

## 表 4.7 平坦路段平均自由速率建議值

| 速限(公里/小時) | 平均自由速率(公里/小時) |  |
|-----------|---------------|--|
| 90        | 100           |  |
| 100       | 105           |  |
| 110       | 115           |  |

#### 表 4.14 根據需求流率/容量比之服務水準等級劃分標準

| 服務水準 | 需求流率/容量比<br>(V/C)     |
|------|-----------------------|
| А    | V/C≦0.25              |
| В    | $0.25 < V/C \le 0.50$ |
| С    | $0.50 < V/C \le 0.80$ |
| D    | $0.80 < V/C \le 0.90$ |
| E    | $0.90 < V/C \le 1.0$  |
| F    | V/C >1.0              |

#### 表 4.15 根據平均速率/速限比之服務水準等級劃分標準

| 服務水準 | 平均速率/速限比<br>( <i>V</i> /V <sub>L</sub> )  |
|------|-------------------------------------------|
| 1    | $\overline{V}/V_L \ge 0.90$               |
| 2    | $0.80 \leq \overline{V} / V_L < 0.90$     |
| 3    | $0.60 \leq \overline{V}/V_L < 0.80$       |
| 4    | $0.40\!\leq\!\overline{V}/V_L\!<\!\!0.60$ |
| 5    | $0.20 \leq \overline{V}/V_L < 0.40$       |
| 6    | ${ar V}/V_L$ <0.20                        |

# 圖 3.2-7 高速公路基本路段分析畫面—「參考資料」頁籤

![](_page_15_Figure_0.jpeg)

# 圖 3.2-8 高速公路基本路段分析畫面—「分析報表」頁籤

### 3.2.1 平坦路段

以下針對主要之分析介面-「資料分析」頁籤進行詳細介紹。

#### 一、輸入欄位

- (一)道路幾何設計設定群組,如圖 3.2-9 所示,以下茲就各欄位說明:
  - 1. 單向車道數:分析路段之單向車道數總計。
  - 車道寬:分析路段之車道寬度,單位為公尺。本欄位不影響
     容量分析結果,僅作為分析報表中道路幾何資訊之呈現。
  - 3.路肩寬:分析路段之路肩寬度,單位為公尺。本欄位不影響 容量分析結果,僅作為分析報表中道路幾何資訊之呈現。
  - 4. 開放路肩與否:提供使用者選擇分析之路段是否開放路肩通行。
  - 5.小車速限:分析路段之行車速限,單位為公里/小時。
  - 6.平均自由速率:分析路段之行車速限或是平均自由速率,單 位為公里/小時。

| 幾何設計         |              |
|--------------|--------------|
| 單向車道數:       | 2            |
| 車道寬:         | 3.65 ਦ 公尺    |
| 路扇寬:         | 3.0 🜪 公尺     |
| 開放路局:        | ○是 ⑧否        |
| 小車限速(\L):    | 100 ~ 公里//时時 |
| 平均自由速率(\¥f): | 105 ~ 公里/小時  |

圖 3.2-9 平坦路段「幾何設計」欄位示意圖

- (二) 需求流率群組, 如圖 3.2-10 所示, 以下茲就各欄位說明:
  - 1.單向流量(Q):分析路段之尖峰小時流量,單位為車輛數/小時。
  - 2. 尖峰小時係數(PHF):用以推估路段尖峰 15 分鐘需求流率, 使用者自行輸入,單位為車輛數/小時。根據公路容量手冊, 高速公路之尖峰小時係數為0.85~0.95之間,此欄位之初始值 設定為中間值 0.90,使用者亦可根據路段實際調查狀況調整 數值。
  - 3. 尖峰 15 分鐘需求流率(Q15):分析路段尖峰 15 分鐘流率,單 位為輛/小時。如無尖峰 15 分鐘需求流率,則可用尖峰小時 流率及尖峰小時係數推算。

![](_page_17_Figure_4.jpeg)

圖 3.2-10 平坦路段「需求流率」欄位示意圖

(三)各車種小車當量群組,如圖 3.2-11 所示:

1.速率:分析路段之平均行駛速率,單位為公里/小時。

 小車當量:分析路段之大車、四軸聯結車轉換為小車單位之 當量值。欄位根據使用者所輸入之平均行車速率,套用方法 論之計算公式求得,使用者亦可根據需求修改當量值。

| 各車種小車當量 |          |      |          |
|---------|----------|------|----------|
| 平均行     | j車速率(S): | 100  | 0 🗧 公里小時 |
|         | 小刑市      | 大市   | 四曲照絵主宙   |
| 小市学具    |          |      |          |
| 小車留重    | 1.00     | 1.10 | 1.40     |

圖 3.2-11 平坦路段「各車種小車當量」欄位示意圖

(四) 車種比例群組, 如圖 3.2-12 所示:

 車種比例:分析路段車流中,小型車、大車及四軸聯結車占 總車輛數之比例。

| 車種比例    |       |            |       |
|---------|-------|------------|-------|
| 車種比例(%) | 小型車   | 大車         | 四軸聯結車 |
|         | 100 🜩 | 0 <b>〕</b> | 0 🖕   |

## 圖 3.2-12 平坦路段「車種比例」欄位示意圖

#### 二、輸出欄位

分析結果群組之欄位,如圖 3.2-13 所示,以下茲就各欄位進行 說明:

- 每車道平均對等小車流率(Qe):分析路段所有車種轉換為小車單 位之流率,單位為小車/小時/車道。
- 2. 容量(Qmax):分析路段之容量,單位為小車/小時/車道。
- 平均自由速率(Vf):分析路段所有車輛之平均自由速率,單位為公里/小時。
- 平均速率(V):現場調查之平均行車速率,或由速率-流率關係圖 求得之平均速率,單位為公里/小時。
- 5. V/C(Qe/Qmax):每車道平均對等小車流率除以容量得到之比值。
- 6. 平均速率/速限(V/VL):平均速率與速限之比值。

7. 服務水準(LOS): 根據 V/C、平均速率與速限之比值查表後所得 之服務水準。

| 分析結果              |      |          |                 |             |
|-------------------|------|----------|-----------------|-------------|
| 每車道平均對等小車流率 (Qe): | 1111 | 小車/小時/車道 | 平均自由速率 (\∀f):   | 105<br>公里小時 |
| 容量 (Qmax):        | 1950 | 小車/小時/車道 | 平均行車速率 (♥):     | 100<br>公里小時 |
| ∀/C (Qe/Qmax):    | 0.57 |          | 平均速率/速限 (♥/∀L): | 1           |
| 服務水準 (LOS):       | C1   | 級        |                 |             |
|                   |      |          |                 |             |

圖 3.2-13 平坦路段「分析結果」欄位示意圖

### 3.2.2 平坦路段-批次分析

考量使用者若同時需分析較多路段時,需使用批次分析,因此本子 軟體依平坦路段之架構為基礎,新增批次分析功能,以利使用者同時 進行多路段之分析。

批次分析功能可於進入平坦路段分析介面後,點選工具列之「檔案」 →「批次分析」開啟,如圖3.2-14所示。開啟後系統左上方呈現「資料 輸入」、「分析結果」及「分析報表」等頁籤。點選下方「新增路段」 則可增加欲分析之路段數,反之點選「刪除路段」則可刪除不需要之路 段,點選「複製路段」則可快速複製路段性質。右上方之「匯入 CSV」 可將批次分析結果之 CSV 檔匯入檢視、「匯出 CSV」則可將路段分析 結果以 CSV 檔匯出,如圖3.2-15所示。

以下就各頁籤分別進行說明:

一、「資料輸入」頁籤

「資料輸入」為批次分析之主要分析介面,其輸入欄位包含: 路段名稱、方向、單向車道數、開放路肩與否、速限、平均自由速 率、單向流量、尖峰小時係數、平均行車速率、大車當量、四軸聯 結車當量、小車比例、大車比例及四軸聯結車比例,輸入項目及定 義與平坦路段分析系統之輸入欄位相同,詳如圖 3.2-16 所示。

二、「分析結果」頁籤

「分析結果」頁籤係呈現路段之分析結果,輸出欄位包含路段 名稱、方向、每車道平均對等小車流率、容量、V/C、速限、平均 行車速率/速限、服務水準等欄位,亦與平坦路段分析系統之輸出欄 位及定義相同,詳如圖 3.2-17 所示。

三、「分析報表」頁籤

「分析報表」頁籤係利用「分析結果」以報表附加浮水印方式 呈現,詳如圖 3.2-18 所示。

| F   | 交通 | 部運輸研究所 - 漕 | 高速公路基本 | 路段分析 - [FREEW/ | Y_111_Bate    | :h]          |              |              |                                                                                                    |             | -         |            | ×  |
|-----|----|------------|--------|----------------|---------------|--------------|--------------|--------------|----------------------------------------------------------------------------------------------------|-------------|-----------|------------|----|
|     | 檔題 | 髦(F) 檢視(V) | 模式(M)  | 說明(H)          |               |              |              |              |                                                                                                    |             |           | -          | đх |
| : 🗐 |    | 開新檔案(N)    | Ctrl+N |                |               |              |              |              |                                                                                                    |             |           |            |    |
|     | 9  | 開啟舊檔(O)    | Ctrl+O |                |               |              |              |              |                                                                                                    | 🚮 匯入CSV 🜉 🛛 | 出CSV      | \Lambda 列印 | 報告 |
| 資   |    | 儲存檔案(S)    | Ctrl+S |                |               |              |              |              |                                                                                                    | _           |           |            |    |
|     |    | 另存新檔(A)    |        | 留向市道動          | 胆油胶菌          | 清明の「耳からす」    |              | 留向这县/审喆教/小时) | 小吃小吃你勤                                                                                                    |             | ゴルロウン     | 大声学        |    |
| l h | *  | 關閉視窗(C)    |        | 单问单范数          | THULLOUP //PI | MAR(AH/) WY) | 千均百田平(五主/小明) | 单问》《重集题》("时) | 200 TO THE PARTY OF THE PARTY OF THE PARTY O | 干档门单述单(石:   | £//J (WT) | 八里田        | Ŧ  |
|     |    | 輸出至檔案(X)   |        |                |               |              |              |              |                                                                                                    |             |           |            |    |
|     |    | 預覽列印(Y)    |        |                |               |              |              |              |                                                                                                    |             |           |            |    |
|     |    | 列印(P)      | Ctrl+P |                |               |              |              |              |                                                                                                    |             |           |            |    |
|     |    | 列印設定       |        |                |               |              |              |              |                                                                                                    |             |           |            |    |
|     |    | 批次分析       |        |                |               |              |              |              |                                                                                                    |             |           |            |    |
|     |    | 回到「選擇路彩    | 類型」    |                |               |              |              |              |                                                                                                    |             |           |            |    |
|     |    | 離開(E)      | Ctrl+Q |                |               |              |              |              |                                                                                                    |             |           |            |    |
|     |    |            |        | _              |               |              |              |              |                                                                                                    |             |           |            |    |
|     |    |            |        |                |               |              |              |              |                                                                                                    |             |           |            |    |
|     |    |            |        |                |               |              |              |              |                                                                                                    |             |           |            |    |
|     |    |            |        |                |               |              |              |              |                                                                                                    |             |           |            |    |
|     |    |            |        |                |               |              |              |              |                                                                                                    |             |           |            |    |
| <   |    |            |        |                |               |              |              | _            |                                                                                                    |             |           |            | >  |
|     |    |            |        | hindu Da ca    |               |              |              |              |                                                                                                    |             |           |            |    |
|     | ③新 | 増路校 🤤 🗮    | 咖啡路段   | 複製路校           |               |              |              |              |                                                                                                    |             |           |            |    |
|     |    |            |        |                |               |              |              |              |                                                                                                    |             |           |            |    |

## 圖 3.2-14 平坦路段-批次分析開啟方式

| F 交通部   | 運輸研究所   | - 高速公路  | 基本路段  | 分析 - [FREEWA | Y_111_Bate | ch]       |              |              |        | -               |      | ×  |
|---------|---------|---------|-------|--------------|------------|-----------|--------------|--------------|--------|-----------------|------|----|
| ▶ 檔案(   | F) 檢視() | /) 模式(M | /) 說問 | 明(H)         |            |           |              |              |        |                 | -    | ъ× |
| : 🖻 🛃 🖥 |         |         | 9     |              |            |           |              |              |        |                 |      |    |
|         |         |         |       |              |            |           |              |              |        | 🛃 匯入CSV 📓 匯出CSV | 🗋 列印 | 報告 |
| 資料輸入    | 分析結果    | 分析報表    |       |              |            |           |              |              |        |                 |      |    |
| 編號      | 路段      |         | 方向    | 單向車道數        | 開放路肩       | 速限(公里/小時) | 平均自由率(公里/小時) | 單向流量(車輛數/小時) | 尖峰小時係數 | 平均行車速率(公里/小時)   | 大車1  | 雪重 |
|         |         |         |       |              |            |           |              |              |        |                 |      |    |
|         |         |         |       |              |            |           |              |              |        |                 |      |    |
|         |         |         |       |              |            |           |              |              |        |                 |      |    |
|         |         |         |       |              |            |           |              |              |        |                 |      |    |
|         |         |         |       |              |            |           |              |              |        |                 |      |    |
|         |         |         |       |              |            |           |              |              |        |                 |      |    |
|         |         |         |       |              |            |           |              |              |        |                 |      |    |
|         |         |         |       |              |            |           |              |              |        |                 |      |    |
|         |         |         |       |              |            |           |              |              |        |                 |      |    |
|         |         |         |       |              |            |           |              |              |        |                 |      |    |
|         |         |         |       |              |            |           |              |              |        |                 |      |    |
| <       |         |         |       |              |            |           |              |              |        |                 |      | >  |
| ③ 新増    | 路段 🤤    | 刪除路段    | n k   | 複製路段         |            |           |              |              |        |                 |      |    |
|         |         |         |       |              |            |           |              |              |        |                 |      |    |

## 圖 3.2-15 平坦路段-批次分析開啟畫面

| <b>F</b> 3 | ar a s | 前研究所 - 高速公路 | 8基本開段: | 分析 - (FREEWA) | Y_111_Bat | th]    |             |                                     |        |               |      |         |         |         |            | _             | □ ×   |
|------------|--------|-------------|--------|---------------|-----------|--------|-------------|-------------------------------------|--------|---------------|------|---------|---------|---------|------------|---------------|-------|
| F          | 【套(F)  | 檢視(V) 模式    | (M) 說明 | 9(H)          |           |        |             |                                     |        |               |      |         |         |         |            |               | - 6 × |
|            | - E    |             |        |               |           |        |             |                                     |        |               |      |         |         |         |            |               |       |
|            |        |             |        |               |           |        |             |                                     |        |               |      |         |         |         |            | MACSV 员 MHCSV | 引印報告  |
| 资料         | 认分     | 新結果 分析報表    | ł      |               |           |        |             |                                     |        |               |      |         |         |         |            |               |       |
|            | 翩      | 路段          | 方向     | 單向車遊數         | 開放路局      | 速環(公里小 | 平均自由率(公里/小研 | <b>草向流量(車輛數/小時)</b>                 | 尖峰小時侍數 | 平均行車速率(公里/小時) | 大車當量 | 四軸聯結車會量 | 小車比例(%) | 大車比例(%) | 四輪聯結車比例(%) | 提示訊息          |       |
|            | 1      | 1-1         | 北      | 2 🗠           |           | 100 ~  | 105         | ~ 3500                              | 0.9    | 100           | 1.4  | 1.4     | 100     | 0       | 6          |               |       |
|            | 2      | 1-2         | 南      | 2 ~           |           | 100 ~  | 105         | <ul> <li>✓</li> <li>2000</li> </ul> | 0.9    | 100           | 1.4  | 1.4     | 100     | 0       | 6          |               |       |
|            |        |             |        |               |           |        |             |                                     |        |               |      |         |         |         |            |               |       |
|            |        |             |        |               |           |        |             |                                     |        |               |      |         |         |         |            |               |       |
|            |        |             |        |               |           |        |             |                                     |        |               |      |         |         |         |            |               |       |
| <          |        |             |        |               |           |        |             |                                     |        |               |      |         |         |         |            |               | >     |
| 0          | 新聞記    | a mBaaca    | ē 🕞 ¥  | 111111        |           |        |             |                                     |        |               |      |         |         |         |            |               |       |
|            |        |             |        |               |           |        |             |                                     |        |               |      |         |         |         |            |               |       |
|            |        |             |        |               |           |        |             |                                     |        |               |      |         |         |         |            |               |       |

# 圖 3.2-16 平坦路段-批次分析「資料輸入」欄位

|    | 交通部運  | e研究所 - 高速公路基 | 本贈院分析 - [FREEWAY | _111_Batch]            |             |      |           |               |          |    |          |      | - 🗆 ×                  |
|----|-------|--------------|------------------|------------------------|-------------|------|-----------|---------------|----------|----|----------|------|------------------------|
| P  | 檔套(F) | 檢視(V) 模式(M)  | 說明(H)            |                        |             |      |           |               |          |    |          |      | - 5 ×                  |
|    | 🖅 🚍   | 8 🗆 🗟 🚔 🖷    | l                |                        |             |      |           |               |          |    |          |      |                        |
|    |       |              |                  |                        |             |      |           |               |          |    |          |      | 🛃 國人CSV 📓 國出CSV 🚔 列印報告 |
| R  | 用输入 分 | 析結果 分析報表     |                  |                        |             |      |           |               |          |    |          |      |                        |
| 1  | 観文    | 路段           | 方向               | 每車週平均對等小車流牢(小車/小哥/車)道) | 容量(小車小時/車道) | V/C  | 她眯(公里/小呼) | 平均行車建牢(公里小小時) | 平均行車速率速限 | 服務 | §水準(LOS) | 提示訊息 |                        |
|    |       | 1-1          | 北                | 1944                   | 1950        | 1    | 100       | 100           |          | 1  | E1       |      |                        |
| IΓ | 2     | 1-2          | 南                | 1111                   | 1950        | 0.57 | 100       | 100           |          | 1  | C1       |      |                        |
|    |       |              |                  |                        |             |      |           |               |          |    |          |      |                        |
|    |       |              |                  |                        |             |      |           |               |          |    |          |      |                        |
|    |       |              |                  |                        |             |      |           |               |          |    |          |      |                        |
|    |       |              |                  |                        |             |      |           |               |          |    |          |      |                        |
|    |       |              |                  |                        |             |      |           |               |          |    |          |      |                        |
| <  |       |              |                  |                        |             |      |           |               |          |    |          |      | >                      |
|    |       |              |                  |                        |             |      |           |               |          |    |          |      |                        |

# 圖 3.2-17 平坦路段-批次分析「分析結果」欄位

| 電(F) 検視(V)      | 模式(M) 說明(H) |     |                           |                  |              |               |                   |           |               |            |
|-----------------|-------------|-----|---------------------------|------------------|--------------|---------------|-------------------|-----------|---------------|------------|
| 1 OFFICE 98     | 16 <b>5</b> |     |                           |                  |              |               |                   |           | a II人CS       | / 圓圓出CSV 🗿 |
| 5 27 milet 77 m |             |     | 交通部運:                     | 输研究所 - 高速公路      | <b>基本路段分</b> | 析 @           |                   |           |               |            |
|                 |             |     |                           | 分析資料             |              |               |                   |           |               |            |
| 祈結果             |             |     |                           |                  |              |               |                   |           |               |            |
| 細號              | 語段          | 方向  | 簡車選平均對導小車造率<br>(小車/小時/車場) | 容量<br>(小車/小時/車場) | V/C          | 建限<br>(公里/小時) | 平均行車速率<br>(公里/小時) | 平均行車速率/速限 | 服務水準<br>(LOS) | 继示訊息       |
| 1               | 1-1         | 纥   | 1944                      | 1950             | 1            | 100           | 100               | 1         | El            |            |
| 2               | 1-2         | 101 | 1111                      | 1950             | 0.57         | 100           | 100               | 1         | CI            |            |
|                 |             |     |                           |                  |              |               |                   |           |               |            |
|                 |             |     |                           |                  |              |               |                   |           |               |            |
|                 |             |     |                           |                  |              |               |                   |           |               |            |
|                 |             |     |                           |                  |              |               |                   |           |               |            |
|                 |             |     |                           |                  |              |               |                   |           |               |            |
|                 |             |     |                           |                  |              |               |                   |           |               | $\sim$     |
|                 |             |     |                           |                  |              |               |                   |           |               |            |
|                 |             |     |                           |                  |              |               |                   |           |               |            |
|                 |             |     |                           |                  |              |               |                   |           | -             | 004        |

# 圖 3.2-18 平坦路段-批次分析「分析報表」欄位

### 3.2.3 坡度路段

以下針對主要之分析介面—「資料分析」頁籤進行詳細介紹。 一、輸入欄位

(一)節線設定群組,如圖 3.2-19 所示。茲就各欄位說明如下:

| • <b>坡度路段 •</b><br>師線1設定—— | *             |              |            |       |        |          | ✓ 開啟節線2設定<br>節線2設定 |      |            |            |       |
|----------------------------|---------------|--------------|------------|-------|--------|----------|--------------------|------|------------|------------|-------|
| 節約                         | 泉長度:          |              | 1.00 🗧 公里  |       | ŝ      | 3        | 節線長                | 度:   | 1.0        | □ 🗧 公里     |       |
| 1                          | 車道數:          |              | 3 🜩        |       | 201    | ₩610     | 車道                 | 動:   |            | 3 🜲        |       |
| j                          | 車道寬:          |              | 3.65 🗧 公尺  |       | E      |          | 車道                 | 寬:   | 3.6        | 5 🗧 公尺     |       |
| 外間                         | 8肩寬:          |              | 3.00 🗧 公尺  |       |        | Т        | 外路局                | 寬:   | 3.0        | 우 公尺       |       |
|                            | 同行駛           |              |            |       |        |          | 🗌 開放路扇行            | 諌    |            |            |       |
| 小道                         | <b>車速限:</b>   | 90           | ~ 公里/      | 小時    |        |          | 小車翅                | 郞艮:  | 90         | ~ 公里小時     |       |
| 小車自時                       | 自速率:          |              | 100 🗧 公里/  | 小時    | 節      | 飣        | 小車自由翅              | 率:   | 10         | □↓ 公里小時    |       |
| 大                          | <b>車速限:</b>   | 90           | ~ 公里/      | 小時    | 線<br>1 | 影        | 大車翅                | 郫艮:  | 90         | ◇ 公里/小時    |       |
|                            | 容量:           |              | 1850 🝨 小車/ | 小時/庫道 | 1      | 1        | 容                  | : 量? | 185        | 0 🗘 小車/小時/ | /車道   |
| 時間                         | 界速率:          |              | 90.0 🗧 公里/ | 小時    |        |          | 臨界速                | 率:   | 90         | 0 🗧 公里/小時  |       |
| 進階設定                       |               |              |            |       |        |          | 進階設定               |      |            |            |       |
| []點設定<br>[]點610流率詞         | 保留/<br>設定     | 専用道          | 設定         |       | ¥<br>® | 點611     |                    | 保留   | 吸度<br>四個用道 | 設定         |       |
| 棋擬時段                       | 流率(車          | 齲數/小時)       | 小車比例(%)    | 大客車   | 比例(%   | 76)      | 大貨車比例(%)           | 半聯   | 結車比例(%)    | 全聯結車比例     | (%)   |
| 熱機時段!                      | 3300          |              | 95         | 2     |        | 2        | 1                  | 1    |            | 0          |       |
| 2                          | 3300          |              | 95         | 2     |        | 2        | 1                  | 1    |            | 0          |       |
| NPF611)(本成)                | <u>小</u> 定    |              |            |       |        |          |                    |      |            |            |       |
| <b>棋協時</b>                 | x./c<br>流家(面) | 画動が時)        | 小重比例(%)    | 大客車   | 比例化    | <b>約</b> | 大貨車比例(%)           | 土際   | 結审比例(%)    | 全聯結审计例     | 10%   |
| 熱機時段!                      | 4400          | H1360113 H17 | 100        | 0     | 10131  | (        |                    | 0    |            | 0          | 1(10) |
| 2                          | 4400          |              | 100        | 0     |        | (        | )                  | 0    |            | 0          |       |
|                            |               |              |            |       |        |          |                    |      |            |            |       |

## 圖 3.2-19 坡度路段「節線設定」欄位示意圖

1. 節線長度:即分析路段之長度,單位為公里。

- 2. 車道數:分析路段之車道數。
- 事道寬:分析路段之車道寬度,單位為公尺。本欄位不影響 容量分析結果,僅作為分析報表中道路幾何資訊之呈現。

- 外路肩寬:分析路段之外側路肩寬度,單位為公尺。本欄位 不影響容量分析結果,僅作為分析報表中道路幾何資訊之呈現。
- 5.開放路肩與否:根據實際情況勾選路段是否開放路肩行駛, 以決定軟體套用方法論中路肩未開放或開放路肩行駛之流率 與速率代表性關係公式。
- 6.速限:分析路段之行車速限,單位為公里/小時。
- 7.小車自由速率:分析路段小車之自由速率,單位為公里/小時。
- 8.大車速限:分析路段之大車速限,單位為公里/小時。因目前 臺灣高速公路大車速限皆為 90 公里/小時,因此此欄位設定 為固定值 90 公里/小時。
- 9.容量:分析路段之容量,單位為小車/小時/車道。容量值根 據輸入之道路幾何條件,對照至高速公路基本路段之容量 值,使用者亦可自行調整所需之容量值。
- 10.臨界速率:分析路段之臨界速率,單位為公里/小時。臨界速率值亦可根據輸入之道路幾何條件,對照至高速公路基本路段之臨界速率值。
- 11.路肩或爬坡道:分析路段之路肩或爬坡道資料,包括位於路段中的位置、起迄點與分析路段起點距離、車道數、車道寬,如圖 3.2-20 所示。
- 12.坡度:點選坡度右側的設定按鈕,會跳出坡度設定視窗,可 輸入分析路段之坡度資料,如圖 3.2-21 所示。可選擇坡度, 輸入坡度起迄點與分析路段起點距離、坡度;或是選擇高 程,輸入坡度變化的起迄點位置與高程。目前公路交通系統 模擬(HTSS)模式限制一節線僅能設定 50 筆坡度資料。
- 13.保留/專用道:點選保留/專用道右側的設定按鈕,會跳出保留/專用道設定視窗,可設定車道是否有車種管制,如圖 3.2-22 所示。

目前公路交通系統模擬(HTSS)模式限制一車道管制車種數

不超過3種,於高速公路基本路段模式中,可設定車種包括小車、遊覽車、公車、大貨車、半聯結車、全聯結車。

車道之使用車種管制方式選項包括「非專用道」、「必須 使用,其他車種不能進入」、「HOV 車道」、「一般車道及 HOV 車道除外,特定車種可用也可不用」,並預設為「非專用 道」。「必須使用,其他車種不能進入」意指特定車種必須使 用之車道,其他車種不能進入,例如於2019年4月前未開放小 車通行之國道末端貨櫃車專用道,貨櫃車及聯結車須利用此專 用道進出高雄港區;而目前臺灣高速公路雖無此類型專用道, 但考量規劃及設計之彈性,故保留此管制方式於軟體中。

「HOV 車道」指專供乘載多人(2人以上)之汽車所行駛的車 道,其中特定車種可隨意進出之車道,其他車種不能使用,例 如國道1號五楊高架路段之高乘載專用道,僅提供計程車、大 客車、乘載3人以上之自小客車使用,且由於該車道部分路段 劃設白虛線與白實線並列,提供車輛於部分路段可變換車道。

「一般車道及 HOV 車道除外,特定車種可用也可不用」指 特定車種可用也可不用之車道,但一進入必須走完全程,其他 車種不能使用,例如路肩僅提供限往出口之小車通行,往出口 之小車可自行選擇是否行駛路肩,若行駛路肩後僅能走完全程 通往出口處。

| 路履 | 罰或爬坡道割 | 投定       |          |                                                      |                                                                 |    | -      |      |       | × |
|----|--------|----------|----------|------------------------------------------------------|-----------------------------------------------------------------|----|--------|------|-------|---|
| ł  | 開放路房及  | 爬坡道行駛之個數 | 1 ~      | 1. 若路段開放路肩<br>2. 一節線僅能設定<br>3. 路肩車道數須為<br>4. 爬坡道車道數須 | 行駛,須於下方進行路肩設定<br>21個路肩或1個爬坡道<br>41、且路肩長度為節線長度<br>為1,且須於「保留/專用道」 | 設定 | 相關大車管制 | 方式   | 確因    | E |
|    | 編號     | 車道種類     | 車道起點(公里) |                                                      | 車道終點(公里)                                                        |    | 車道數    | 車道3  | 氰(公尺) |   |
|    | 1      | 路扇 🛛 🗡   | 0.00     | -                                                    | 1.00                                                            | +  | 1 🗘    | 3.00 |       | ÷ |
|    |        |          |          |                                                      |                                                                 |    |        |      |       |   |
|    |        |          |          |                                                      |                                                                 |    |        |      |       |   |
|    |        |          |          |                                                      |                                                                 |    |        |      |       |   |
|    |        |          |          |                                                      |                                                                 |    |        |      |       |   |
|    |        |          |          |                                                      |                                                                 |    |        |      |       |   |
|    |        |          |          |                                                      |                                                                 |    |        |      |       |   |
|    |        |          |          |                                                      |                                                                 |    |        |      |       |   |

圖 3.2-20 坡度路段「路肩或爬坡道設定」欄位示意圖

| 定位點 | 個數 4 ~         |   |          |    |  |
|-----|----------------|---|----------|----|--|
| 編號  | 定位點與節線起點距離(公里) |   | 定位點高程(公月 | र) |  |
| 1   | 0.00           | + | 2        | -  |  |
| 2   | 0.40           | * | 4        | -  |  |
| 3   | 0.60           | + | 6        | \$ |  |
| 4   | 1.00           | + | 10       | -  |  |
|     |                |   |          |    |  |

# 圖 3.2-21 坡度路段「坡度設定」欄位示意圖

| 保留/專用車道設?                                     | È                                                                                                    |           |               |                         |                  |                      |                    |      |                    |             |                  | _   | □ ×               |  |
|-----------------------------------------------|----------------------------------------------------------------------------------------------------|-----------|---------------|-------------------------|------------------|----------------------|--------------------|------|--------------------|-------------|------------------|-----|-------------------|--|
| 1. 一節線僅能<br>2. 爬坡道須設<br>3. 使用車種不<br>4. 設定HOV車 | . 一節線僅能設定一種保留/專用道/HOV車道<br>、 肥坡道須設定相關大車管制方式<br>. 使用車種不可重復<br>. 設定HOV車道時,須輸入下方表格參數;若無該車種有意使用HOV車道之百分比,需輸入0 |           |               |                         |                  |                      |                    |      |                    |             |                  |     |                   |  |
| 車道                                            | 起點(公                                                                                                    | 里)        | 終點(公里         | <ol> <li>管制方</li> </ol> | 武                |                      |                    | 使用車種 | <b>ā</b> 1         | 使用車種2       | 2                | 使用耳 | 巨種3               |  |
| 車道1                                           | 0.00                                                                                                    | -         | 1.00          | ↓ 非専用                   | 道                |                      | ~                  |      | ~                  |             | ~                |     | ~                 |  |
| 車道2                                           | 0.00                                                                                                    | -         | 1.00          | ↓ 非専用                   | 道                |                      | ~                  |      | ~                  |             | ~                |     | ~                 |  |
| 車道3                                           | 0.00                                                                                                    | -         | 1.00          | ↓ 非専用                   | 道                |                      | ~                  |      | ~                  |             | ~                |     | ~                 |  |
|                                               |                                                                                                    |           |               |                         |                  |                      |                    |      |                    |             |                  |     |                   |  |
| 車道                                            | HOV車道<br>使用車和                                                                                             | 単額夕<br>重1 | ト HOV車<br>使用車 | [道額外<br>[種2             | HOV車道額外<br>使用車種3 | 小車使用HOV車道之<br>百分比(%) | 大客車使用HOW<br>百分比(%) | 7車道之 | 其他大車使用H<br>之平均百分比( | lOV車道<br>%) | 可進入HOVE<br>之入口數量 | 車道  | 可離開HOV車道<br>之出□數量 |  |
| 車道1                                           |                                                                                                    |           | ~             | ~                       | ~                | <b></b>              |                    | -    |                    | -           |                  | -   | ÷                 |  |
| 車道2                                           |                                                                                                    |           | ~             | ~                       | ~                | <b>*</b>             |                    | -    |                    | -           |                  | -   | ÷                 |  |
| 車道3                                           |                                                                                                    |           | ~             | ~                       | ~                | <b></b>              |                    | -    |                    | -           |                  | -   | ÷                 |  |
|                                               |                                                                                                    |           |               |                         |                  |                      |                    |      |                    |             |                  |     |                   |  |

圖 3.2-22 坡度路段「保留/專用道設定」欄位示意圖

(二)節點設定群組,如圖 3.2-23 所示。茲就各欄位說明如下:

- 1. 流率:分析路段尖峰流率,單位為輛/小時。如無尖峰
   15 分
   鐘需求流率,則可用尖峰小時流率及尖峰小時係數推算。
- 2.路段中各車種比例:分析路段車流中小車、大車及聯結車占 總車輛數之比例。

| 節點設定<br>節點610流率調 | 没定         |         |          |          |           |           |  |  |  |  |  |
|------------------|------------|---------|----------|----------|-----------|-----------|--|--|--|--|--|
| 棋擬時段             | 流率(車輛數/小時) | 小車比例(%) | 大客車比例(%) | 大貨車比例(%) | 半聯結車比例(%) | 全聯結車比例(%) |  |  |  |  |  |
| 熟機時段!            | 3300       | 95      | 2        | 2        | 1         | 0         |  |  |  |  |  |
| 2                | 3300       | 95      | 2        | 2        | 1         | 0         |  |  |  |  |  |
|                  |            |         |          |          |           |           |  |  |  |  |  |
|                  |            |         |          |          |           |           |  |  |  |  |  |
| 棋擬時段             | 流率(車輛數/小時) | 小車比例(%) | 大客車比例(%) | 大貨車比例(%) | 半聯結車比例(%) | 全聯結車比例(%) |  |  |  |  |  |
| 熱機時段!            | 4400       | 100     | 0        | 0        | 0         | 0         |  |  |  |  |  |
| 2                | 4400       | 100     | 0        | 0        | 0         | 0         |  |  |  |  |  |
|                  |            |         |          |          |           |           |  |  |  |  |  |

## 圖 3.2-23 坡度路段「節點設定」欄位示意圖

- (三)模擬作業設定群組,點選圖 3.2-19 畫面上兩節線輸入欄位中間 之船舵圖形,即跳出模擬作業設定視窗,如圖 3.2-24 所示。茲 就各欄位說明如下:
  - 模擬作業次數:設定單次執行公路交通系統模擬(HTSS)模式
     時欲重覆模擬的次數,每次模擬公路交通系統模擬(HTSS)模式
     武會使用用不同亂數,目前公路交通系統模擬(HTSS)模式限制作業次數為30次以內。模擬作業次數越多,則模擬結果受極端值影響越小,不過模擬耗時越長,一般建議模擬作業次數至少4次以上。
  - 2. 模擬時段:設定每次模擬作業之模擬時段數,目前公路交通 系統模擬(HTSS)模式限制除1次熱機時段外,最多可設定29 個熱機時段之後的時段。模擬時段數越多,車流狀態越穩 定,則模擬結果受極端值影響越小,不過模擬耗時越長,一 般建議模擬作業次數至少2次以上。
  - 3.熱機時間:由於模擬開始不久之期間內,車流尚未達正常狀

況,故建議模擬時應先設定一段熱機時間,並且不蒐集該時 段之模擬數值資料。原則上,熱機時間最少須等於一輛車走 完全程所需的時間。故本軟體直接利用使用者輸入之模擬節 線長度及速限,推估預期速率及所需之熱機時間。

- 4. 熱機後每一模擬時段: 輸入模擬時段之長度。
- 5. 偵測器設定:輸入模擬路段上偵測器個數及位置。此處偵測器非指實際道路上 VD 偵測器等交控設施,其設定目的在於蒐集通過模擬過程中偵測站車輛的流率、空間平均速率、時間平均速率及各車種之百分比,當路段有坡度、平曲線時,透過模擬模式中偵測器的設定,可協助使用者進一步了解路段上任一點交通狀況,以進行交通分析及改善策略研擬。目前公路交通系統模擬(HTSS)模式限制每一節線最多可設置10個車輛偵測器。

| 模擬作業設定          | _         | $\times$ |
|-----------------|-----------|----------|
| 模擬作業            |           | 羅完       |
| <b>棋擬作業次數</b> : | 4         | UEAC     |
| <b>棋擬時段數:</b>   | 2 🔹       |          |
| 時段              | 秒數        |          |
| 熱機時間            | 180 🔹     |          |
| 熱機後<br>每一棋擬時段   | 1200 🔹    |          |
| 偵測器             |           |          |
| 值測器個數:          | 0         |          |
| 編號 偵測器與領        | 湖起點距離(公里) |          |
|                 |           |          |
|                 |           |          |
|                 |           |          |
|                 |           |          |
|                 |           |          |

## 圖 3.2-24 坡度路段「模擬作業設定」欄位示意圖

分析結果群組,其畫面如圖 3.2-25 所示。茲就各欄位說明如下:

- 輸入-輸出流率圖形:呈現多次模擬後的結果,供使用者參考帶 入模擬的流率變化。
- 2. 顯示輸出流率值:點選輸入-輸出流率圖形右下角「顯示輸出流率值」,跳出視窗,如圖 3.2-26 所示。
- 2.平均自由速率:分析路段所有車輛之平均自由速率,單位為公里/小時。
- 平均速率:以速率-流率曲線得到之平均速率,或模式模擬結果, 單位為公里/小時。
- 4. 平均速率/速限:分析路段之平均速率與路段速限之比值。
- 5.容量:程式根據4.1節所提演算邏輯,反覆疊加帶入模擬模式的 輸入流率值,並依輸出結果提供路段容量,單位為車輛數/小時。
- 6.尖峰 15 分鐘需求流率:尖峰 15 分鐘分析路段之流率,單位為 車輛數/小時。
- 7. V/C:尖峰 15 分鐘需求流率除以容量得到之比值。
- 8.服務水準:利用 V/C、平均速率與速限比值計算結果查表後得 到之服務水準。

![](_page_30_Figure_0.jpeg)

圖 3.2-25 坡度路段「分析結果」欄位示意圖

| 100 | 顯示輸出济 | 下率值               |                  |                  | _                 | $\times$ |
|-----|-------|-------------------|------------------|------------------|-------------------|----------|
|     |       |                   |                  |                  | 確定                |          |
|     | 次數    | 節線1 輸入流率 (車輛數/小時) | 節線1 輸出流率 (車輛數小時) | 節線2 輸入流率 (車輛數小時) | 節線2 輸出流率 (車輛數/小時) | ^        |
|     | 1     | 150               | 136              | 150              | 148               |          |
|     | 2     | 300               | 294              | 300              | 300               |          |
|     | 3     | 450               | 441              | 450              | 448               |          |
|     | 4     | 600               | 600              | 600              | 603               |          |
|     | 5     | 750               | 750              | 750              | 754               |          |
|     | 6     | 900               | 902              | 900              | 898               |          |
|     | 7     | 1050              | 1054             | 1050             | 1053              |          |
|     |       |                   |                  |                  |                   | -        |

圖 3.2-26 坡度路段「顯示輸出流率值」欄位示意圖

### 三、HTSS 模擬模式檔案檢視

點選工具列「模式」如圖 3.2-27,選擇「檢視模式輸入檔」可 開啟軟體製成之模擬模式輸入檔(檔案格式為.txt 之純文字檔),如圖 3.2-28;選擇「檢視模式輸出檔」可開啟軟體公路交通系統模擬(HTSS) 模式模擬結果之輸出檔(檔案格式為.txt 之純文字檔),如圖 3.2-29。

| F 交通部運輸研究所     | - 高速公路基 | 基本路段分析   |   |   |
|----------------|---------|----------|---|---|
| 檔案(F) 檢視(V)    | 模式(M)   | 說明(H)    | - |   |
| i 🗈 🚅 🔚 I 🗖 🗖  | 檢視      | 模式輸入檔(V) |   |   |
|                | 檢視      | 模式輸出檔(O) |   |   |
| F FREEWAY_111_ | ✓ 手動    | 模式(1)    |   |   |
| 基本資料 資料分析      | 自動      | 模式(7)    |   |   |
| ** 坡度路段 **     | H 10    |          | 」 | ^ |

圖 3.2-27 坡度路段模擬模式檔案開啟方式

![](_page_32_Figure_0.jpeg)

- 🗆

 $\times$ 

H書葉(F) 編輯(E) 格式(O) 檢視(V) 親明

5555 0

4 2 3 00 600 0.5 528817
5555 1
1 610 611 1 N0 3 3.65 0 0 3.00 0 1.00 FREE
2 611 610 1 N0 3 3.65 0 0 3.00 0 1.00 FREE
5555 5
5555 1
1 4 3 0 1 1 0 0
5555 1
1 4 3 0 1 1 0 0
5555 20
1 5 1 2 3 0 0 0
2 5 1 2 3 0 0 0
2 5 1 2 3 0 0 0
2 5 1 2 3 0 0 0
2 5 1 2 3 0 0 0
2 5 5 20
1 9 5 100.0 0.0 0 0.0 0 0.0 0 0.0 0 0.0 0 0.0
2 9 5 100.0 0.0 0 0.0 0 0.0 0 0.0 0 0.0
2 9 5 100.0 0.0 0 0.0 0 0.0 0 0.0 0 0.0
2 9 5 100.0 0.0 0 0 0.0 0 0.0 0 0.0
2 9 5 100.0 0 0.0 0 0 0 0 0 0 0 0 0
2 9 5 100.0 0 0 0 0 0 0 0 0 0 0 0 0 0
2 9 5 100.0 0 0 0 0 0 0 0 0 0
2 9 5 100.0 0 0 0 0 0 0 0 0
2 9 5 100.0 0 0 0 0 0 0 0 0
2 9 5 100.0 0 0 0 0 0 0 0
2 9 5 100.0 0 0 0 0 0 0 0
2 1 1 3300 95 0 2 2 1 0
610 1 2 3300 95 0 2 2 1 0
611 1 1 4400 100 0 0 0 0 0
0
5555 45
1 0 .00 90 90 90
2 0.00 90 90 90
2 1 100 90 90
2 1 100 90 90
2 1 100 90 90
2 1 11850 90
2 1 1 1850 90
2 1 1 1850 90
2 1 1 1850 90
2 1 1 1850 90
2 1 1 1850 90
2 1 1 1850 90
2 1 1 1850 90
2 1 1 1850 90
2 1 1 1850 90
2 1 1 1850 90
2 1 1 1850 90
2 1 1 1850 90
2 1 1 1850 90
2 1 1 1850 90
2 1 1 1850 90
2 1 1 1850 90
2 1 1 1850 90
2 1 1 1850 90
2 1 1 1850 90
2 1 1 1850 90
2 1 1 1850 90
2 1 1 1850 90
2 1 1 1850 90
2 1 1 1850 90
2 1 1 1850 90
2 1 1 1850 90
2 1 1 1850 90
2 1 1 1850 90
2 1 1 1850 90
2 1 1 1850 90
2 1 1 1850 90
2 1 1 1850 90
2 1 1 1850 90
2 1 1 1850 90
2 1 1 1850 90
2 1 1 1850 90
2 1 1 1850 90
2 1 1 1850 90
2 1 1 1850 90
2 1 1 1850 90
2 1 1 1850 90
2 1 1 1850 90
2 1 1 1850 90
2 1 1 1850 90
2 1 1 1850 90
2 1 1 1850 90
2 1 1 1850 90
2 1 1 1850 90
2 1 1 1850 90
2 1 1 1850 90
2 1 1 1850 90
2 1 1 1850 90
2 1 1 1850 90
2 1 1 1850 90
2 1 1 1850 90
2 1 1 1850 90
2 1 1 1850 90
2 1 1 1850 90
2 1 1 1850 90
2 1 1 1850 90
2 1 1 1850 90
2 1 1 1850 90
2 1 1 1850 90
2 1 1 1850 90
2 1 1 1850 90
2 1 1 1850 90
2 1 1 1850 90
2 1 1 1850 90
2 1 1 1850 90
2 1 1 1850 90
2 1 1 1850 90
2 1 1 1850 90
2 1 1 1850 90
2 1 1 1850 90
2 1 1 1850 90
2 1 1 1850 90
2 1 1 1850 90
2 1 1 1850 90
2 1 1 1850 90
2 1 1 1850 90
2 1 1 1850 90
2 1 1 1850 90
2 1 1 1850 90
2 1 1 1850 90
2 1 1 185

![](_page_32_Figure_3.jpeg)

![](_page_32_Figure_4.jpeg)

圖 3.2-29 坡度路段 HTSS 模擬模式輸出檔示意圖

3.3 手册例題

手冊第四章「高速公路基本路段」中提供6個例題。其中例題3~例題 5屬於路段性質、上坡行車距離及坡長之計算,非容量分析問題,因此本 節針對手冊例題1、例題2及例題6說明軟體操作步驟。

使用者可依據操作步驟自行輸入,或選擇「開啟舊檔」,選取已製作 完成之檔案,路徑如下:

例題1:C:\THCS\FREEWAY\samples\Sample1.fw111

例題 2: C:\THCS\FREEWAY\samples\Sample2.fw111

例題 6: C:\THCS\FREEWAY\samples\Sample6.fw111s

#### 一、例題1

(一)例題描述

一平坦路段設計年之預期單向尖峰小時流量為 3,500 輛/小時,其中 10%為大型車輛(包括大客車、大型單體貨車及聯結車)。 尖峰小時係數為 0.9,路段之速限為 90 公里/小時,路段平均自由 速率的估計值為 100 公里/小時,設計年尖峰 15 分鐘的服務水準 不能低於 C2,試估計所需一般車道之車道數。

(二)操作步驟

步驟1:

建立新專案。從開始功能表開啟軟體,路徑為開始功能表/ 所有程式/臺灣公路容量分析軟體(THCS)/高速公路基本路段。根 據路段特性,點選「平坦路段」,選擇「建立新專案」,確認 開啟新專案。

步驟2:

於上方分析工作之分析型態中點選「規劃及設計分析」。 幾何設計區塊中,車道數首先以最低之2車道為基礎開始分析, 而因例題中未給定車道寬及路肩寬,因此採用預設值車道寬 3.65 公尺及路肩寬3 公尺,「開放路肩」點選否,小車速限拉 選至90 公里/小時,平均自由速率拉選至100 公里/小時。 步驟3:

單向設計流量輸入 3,500 輛/小時,尖峰小時係數輸入 0.9, 尖峰 15 分鐘流率自動計算出 3,889 輛/小時。

步驟4:

各車種小車當量區塊中,大車及四軸聯結車之小車當量採 用容量手冊所建議之1.4。車種組成比例小型車輸入90%、大型 車10%。

步驟5:

檢視分析結果,服務水準已呈現 F-級,不符合設計年尖峰 15 分鐘 C2 之服務水準等級,故將車道數調整至3 車道,其餘 參數同上述。

(三)分析結果

完成車道數之調整,輸入及分析結果畫面如圖 3.3-1 所示,每 車道平均對等小車流率為 1,348 小車/小時/車道,容量為 1,850 小 車/小時/車道,平均行車速率 95.9 公里/小時,V/C 為 0.73、平均 速率與速限比值為 1.07,服務水準為 C1 級,因此單向 3 車道符合 設計年 C2 級之要求。

本程式之分析結果與公路容量手冊第四章「高速公路基本路 段」例題1之運算結果一致。

#### 二、例題2

(一) 例題描述

承例題1,路段有3車道,其容量為1,850小車/小時/車道, 平均速率為95.9公里/小時。如果在尖峰時將此路段之路肩開放, 試評估對容量及平均速率之影響。

(二)操作步驟

利用例題1之檔案,於幾何設計區塊之「開放路肩」點選「是」, 即可分析例題2尖峰時段開放路肩行駛之情境。 完成上述操作步驟,輸入及分析結果畫面如圖 3.3-2 所示,每 車道平均對等小車流率為 1,011 小車/小時/車道,容量為 1,650 小 車/小時/車道,平均行車速率 95.9 公里/小時,V/C 為 0.61、平均 速率與速限比值為 1.07,服務水準為 C1 級,平均速率與例題 1 未開放路肩相同。

本程式之分析結果與公路容量手冊第四章「高速公路基本路 段」例題2之運算結果一致。

| C:\THCS\FREEWAY\samples\Sample1.fw111     |                              |
|-------------------------------------------|------------------------------|
| 基本資料 資料分析 參考資料 分析報表                       |                              |
| ** 平坦路段 **                                |                              |
| -分析工作<br>分析型態: ○ 運轉分析 ● 規劃及設計分析           |                              |
| 幾何設計                                      | 需求流率                         |
| 單向車道數: 3€                                 | 單向設計流量(Q): 3500 ÷ 車輛數小時      |
| 車道寬: 3.65 € 公尺                            | 尖峰小時係數(PHF): 0.90 🖨          |
| 路扇寛: 3.0 🔹 公尺                             | 尖峰15分鐘流率 (Q15): 3889 車輛數小時   |
| 開放路局: ○是 ●否                               |                              |
| 小車限速(VL): 90 🗸 公里小時                       |                              |
| 平均自由速率(∀f): 100 ∨ 公里小時                    |                              |
| 各車種小車當量                                   | 車種比例                         |
| 小型車 大車 四軸聯結車<br>小車當量 1.00 ♥ 1.40 ♥ 1.40 ♥ | 小型車<br>車種比例(物) 90 ↓ 10 ↓ 0 ↓ |
| 執行                                        | i 計算                         |
| 分析結果                                      |                              |
| 每車道平均對等小車流率 (Qe): 1348 小車/小時/庫道           | 平均自由速率 (Vf): 100 公里/小時       |
| 谷里 (Qinax)・ 1000 小車/小時/単進                 |                              |
| 服務水準 (LOS): C1 級                          | 1.01                         |

圖 3.3-1 「高速公路基本路段」例題 1 輸入與分析結果畫面

| F C:\THCS\FREEWAY\samples\Sample2.fw111 |                             |
|-----------------------------------------|-----------------------------|
| 基本資料 資料分析 參考資料 分析報表                     |                             |
| ** 平坦路段 **                              |                             |
| 分析工作                                    |                             |
| 分析型態: ○ 運轉分析 ④ 規劃及設計分析                  |                             |
|                                         | 季求资本                        |
| 留向支送数・ 31                               | 留向設計液母(∩): 3500 ▲ 市価数小店     |
| 車间車垣数・                                  |                             |
| 車道寬: 3.65 → 公尺                          | 尖峰小時係數(PHF): 0.90 €         |
| 路扇寬: 3.0 😜 公尺                           | 尖峰15分鐘流率 (Q15): 3889 車輛數/小時 |
|                                         |                             |
| 開放路扇: 💿 是 🔵 否                           |                             |
| 小市限速(VI.): 00 、 公開小岐                    |                             |
|                                         |                             |
| 平均目由速率(∀f): 100 ∨ 公里/小時                 |                             |
| 冬市猛小市学县                                 | <b>直接比例</b>                 |
| 台市通小市田軍                                 | 半理にの                        |
|                                         | 小型車    大車    四軸聯結車          |
| 小型車 大車 四軸聯結車                            | 車種比例(%) 90 € 10 € 0 €       |
| 小車當量 1.00 😜 1.40 🜩 1.40 🜩               |                             |
|                                         |                             |
| 執行                                      | 了計算                         |
| 分析結果                                    |                             |
|                                         |                             |
|                                         |                             |
| 谷軍 (Qmax): 1000 小車小小時/車通                |                             |
| V/C (Qe/Qmax) : U.61                    | 平均速率的速阀 (V/VL): 1.U/        |
| 服務水準 (LOS): C1 級                        |                             |
|                                         |                             |

## 圖 3.3-2 「高速公路基本路段」例題 2 輸入與分析結果畫面

### 三、例題6

(一) 例題描述

於「臺灣公路容量分析專區」網站提供公路交通系統模擬 (HTSS)模式之執行檔及模擬單向2車道高速公路之輸入檔範例, 其檔名為 Free2L.txt,此範例所模擬之路網如圖 3.3-3 所示。如果 節線2為一上坡,其坡度為 3.5%,欲從節點 610 進入節線1 之後 在節線2 爬坡之車流中,80%是小車,20%是半聯結車,其他狀況 與 Free2L.txt 所代表之狀況相同,試用執行檔及 Free2L.txt 估計節 線2 之容量。

![](_page_37_Figure_0.jpeg)

圖 3.3-3 高速公路模擬路網示意圖

(二)操作步驟

步驟1:

建立新專案。從開始功能表開啟軟體,路徑為開始功能表/ 所有程式/臺灣公路容量分析軟體(THCS)/高速公路基本路段。根 據路段特性,點選「坡度路段」,選擇「建立新專案」,確認 開啟新專案;或由「開啟舊檔案」,選擇路徑: C:\THCS\FREEWAY\samples\Sample6.fw111s 開啟檔案。

步驟 2:

例題6中欲評估之節線2容量,於高速公路基本路段軟體 子軟體中設定為節線1,故本例題於軟體中針對節線1參數進行 調整。

根據手冊例題 6 題意,於進階設定欄位中,點選「坡度」 之設定按鈕,進入設定畫面後,點選上方「坡度」,並拉選坡 度路段個數 1,於畫面下方輸入坡度路段起點 0 公里、坡度路 段終點 2.6 公里、坡度 3.5%,設定完成後點選「確定」,輸入 畫面如圖 3.3-4 所示。

步驟3:

於節點設定欄位中,修改熱機時段及模擬時段 2 之車種組成比例,將小車比例調整為 80%、半聯結車比例 20%,其他車種皆為 0%,輸入畫面如圖 3.3-5 所示。

步驟4:

因本軟體每次模擬係提升需求流率,進行 50 次容量估計, 故完成上述設定後,可直接點選「執行模擬」估計容量。

| 坡度 | 路段設定 |      |        |                | _        |       | × |
|----|------|------|--------|----------------|----------|-------|---|
|    | 高程   | 坡度   |        |                |          | 醋     | 定 |
|    |      |      |        |                |          |       |   |
|    | 坡度路科 | 2個數  | 1      | ~              |          |       |   |
|    | 編號   | 坡度路段 | 起點(公里) | 坡度路段           | 終點(公里)   | 坡度(%) |   |
|    | 1    | 0.00 | ▲<br>▼ | 2.60           | <b>•</b> | 3.5   | ŧ |
|    |      |      |        |                |          |       |   |
|    |      |      |        |                |          |       |   |
|    |      |      |        |                |          |       |   |
|    |      |      |        |                |          |       |   |
|    |      |      |        |                |          |       |   |
|    |      | _    | ×4     | 皮度 <b>:</b> 上坡 | 為正値,下    | 坡為負值  |   |
|    |      |      |        |                |          |       |   |

圖 3.3-4 「高速公路基本路段」例題 6 坡度設定

| 節點設定<br>節點610流率記 | 定          |         |          |          |           |           |
|------------------|------------|---------|----------|----------|-----------|-----------|
| 棋擬時段             | 流率(車輛數/小時) | 小車比例(%) | 大客車比例(%) | 大貨車比例(%) | 半聯結車比例(%) | 全聯結車比例(%) |
| 熱機時段!            | 4000       | 80      | 0        | 0        | 20        | 0         |
| 2                | 4000       | 80      | 0        | 0        | 20        | 0         |
|                  |            |         |          |          |           |           |

## 圖 3.3-5 「高速公路基本路段」例題 6 節點設定

(三)分析結果

完成模擬後,由圖 3.3-6 及圖 3.3-7 中,軟體分析結果流率輸 入及輸出圖可知,輸出流率之最大值為 3,210 輛/小時,此為軟體 節線 1(對照至例題 6 節線 2)之容量估計值。與公路容量手冊例題 6 所估計之容量 3,600 輛/小時相近,僅些微差距,係因各次模擬 結果皆有些微差距所致。

![](_page_39_Figure_0.jpeg)

## 圖 3.3-6 「高速公路基本路段」例題 6 輸入畫面與分析結果

![](_page_40_Figure_0.jpeg)

## 圖 3.3-7 「高速公路基本路段」例題6 輸出畫面

### 3.4 操作範例

本節設計兩操作範例,協助使用者了解軟體使用方式。使用者可依據 操作步驟自行輸入,或選擇「開啟舊檔」,選取已製作完成之檔案,路徑 如下:

範例 1: C:\THCS\FREEWAY\samples\Freeway01.fw111

範例2情境1:C:\THCS\FREEWAY\samples\Freeway02-1.fw111s

範例2情境2:C:\THCS\FREEWAY\samples\Freeway02-2.fw111s

#### 一、範例1:平坦路段(分析性模式)

(一) 例題描述

一平坦之高速公路基本路段單向有 3 車道,車道寬為 3.65 公 尺,路肩寬為 3 公尺,路段速限為 110 公里/小時。經現場調查, 單向需求流率為 3,600 輛/小時,平均行車速率為 85 公里/小時, 車種組成小車比例為 92%、大車為 6%及聯結車 2%,尖峰小時係 數 0.9,試估計車道容量及路段服務水準。

(二)操作步驟

步驟一:

建立新專案。從開始功能表開啟軟體,路徑為開始功能表/ 所有程式/臺灣公路容量分析軟體(THCS)/高速公路基本路段。根 據路段特性,點選「平坦路段」,選擇「建立新專案」,確認 開啟新專案。

#### 步驟二:

選擇運轉分析後,於幾何設計區塊之單向車道數輸入3,車 道寬輸入3.65公尺,路肩寬輸入3公尺,開放路肩選擇「否」, 小車速限拉選至110公里/小時,平均自由速率則根據所輸入之 速限自動對照至容量手冊高速公路基本路段之平均自由速率建 議值115公里/小時。 步驟三:

於需求流率區塊之單向流量輸入 3,600 輛/小時,尖峰小時 係數輸入 0.9,尖峰 15 分鐘流率自動根據輸入之需求流率及尖 峰小時係數,自動計算出結果為 4,000 輛/小時。

步驟四:

平均行車速率輸入 85 公里小時,各種車種之小車當量會自動計算,並顯示於小車當量欄位,大車當量值為 1.19,四值聯結車當量值為 1.27。

步驟五:

於車種比例區塊分別輸入小型車 92%、大車 6% 及四軸聯結 車 2%。

(三)分析結果

完成上述操作步驟,輸入畫面如圖 3.4-1 所示,輸出報表如圖 3.4-2 所示。每車道平均對等小車流率為 1,356 小車/小時/車道,容 量為 2,000 小車/小時/車道,平均自由速率為 115 公里/小時, V/C 值為 0.68,平均速率與速限之比值為 0.77,路段服務水準為 C3。

| ★ 日本 2011 第4 日本 2011 第4 日本 2011 報本 ★ 平井路谷 ** 分析工作 分析型態: ④ 運轉分析 ○ 規劃及設計分析 幾何設計 單向車道數: ③ 單方重道寬: ③ 3.0. 公尺 路局寬: ③ 3.0. 公尺 路局寬: ③ 3.0. 公尺 路局寬: ③ 3.0. 公尺 路局寬: ③ 3.0. 公尺 路局寬: ③ 3.0. 公尺 路局寬: ○ 2.0. 6.0. 1.00. 1.19. 1.27. 1.27.                                                                                                    | 辆數/小時<br>兩數/小時 |
|----------------------------------------------------------------------------------------------------|----------------|
| 分析工作         分析型態:       ● 運轉分析 ○ 規劃及設計分析         幾何設計       單向車道數:       3 •         単道寬:       3.65 •       公尺         路局寬:       3.0 •       公尺         路局寬:       3.0 •       公尺         開放路局:       ○ 是 ● 否       公         小車限速(YL):       110 ∨ 公里小時         平均自由速率(Yf):       115 ∨ 公里小時         本単行車速率(S):       85.0 •       公里小時         小型車       大車       四輪聯結車         小型車       大車       四輪聯結車         小型車       大車       四輪聯結車                                                                                                    | 輛數/小時<br>兩數/小時 |
| 分析工作<br>分析型態: ●運轉分析 ○規劃及設計分析          幾何設計       単直寬:       3 ÷       電力流量(0):       3600 ÷       車         車道寬:       3.05 ÷       公尺       路局寬:       3.0 ÷       公尺         協局寬:       3.0 ÷       公尺       第       第         「東山市路殿原2:       3.0 ÷       公尺       ※       第         「東山市県連(VL):       110 ✓       公里/小時       公里/小時       4000 車         今車種小車當量       ● 否       小車限連(Vf):       115 ✓       公里/小時       車種比例         「小車常量       ● 約50 ÷       公里/小時       車種比例       車種比例         小型車       大車       四輪聯結車       1.00 ▲       1.19 ▲       1.27 ▲                                                                                                    | 輛數/小時<br>兩數/小時 |
| 幾何設計       第二章道章:       3.65       公尺         単道章:       3.65       公尺         上 章道章:       3.0       公尺         路局章:       3.0       公尺         開放路局:       0.2       6         小車限速(VL):       110       公里小時         平均行車速率(S):       85.0       公里小時         小型車       大車       四輪聯結車         小型車       大車       四輪聯結車                                                                                                    | 輛數/小時<br>輛數/小時 |
| 第       第       3       第       第       1       1       1       1       1       1       1       1       1       1       1       1       1       1       1       1       1       1       1       1       1       1       1       1       1       1       1       1       1       1       1       1       1       1       1       1       1 | 輛數小時<br>輛數小時   |
| エー<br>車道寛: 3.65 ☆ 公尺<br>路局寛: 3.0 ☆ 公尺<br>開放路局: ○是 ●否<br>小車限速(YL): 110 ✓ 公里小時<br>平均自由速率(Yf): 115 ✓ 公里小時<br>本単行車速率(S): 850 ☆ 公里小時<br>小型車 大車 四軸聯結車<br>小型車 大車 四軸聯結車<br>車種比例(物) 92 ☆ 6 ☆ 四軸聯結                                                                                                    | 朝數/小時          |
| 車道寛:       3.55 ▲ 公尺         単道寛:       3.55 ▲ 公尺         路扇寬:       3.0 ♣ 公尺         開放路局:       ○是 ● 否         小車限速(VL):       110 ✓ 公里小時         平均台自由速率(Vf):       115 ✓ 公里小時         李均行車速率(S):       850 ♣ 公里小時         小型車       大車         四輪聯結車       1.19 ▲ 1.19 ▲ 1.27 ▲                                                                                                    | 輛數小時           |
| 路扇寬: 30 毫 公尺<br>第放路局: 0 是 ● 否<br>小車限速(VL): 110 ✓ 公里小時<br>平均自由速率(Vf): 115 ✓ 公里小時<br>平均行車速率(S): 850 毫 公里小時<br>小型車 大車 四軸聯結車<br>小型車 大車 四軸聯結車<br>小型車 大車 四軸聯結車<br>重種比例(物) 92 毫 6 毫 (四)                                                                                                    | 輛數/小時          |
| 開放路局: ○是 ●否<br>小車限速(VL): 110 ✓ 公里小時<br>平均自由速率(Vf): 115 ✓ 公里小時<br>平均行車速率(S): 850 ↔ 公里小時<br>小型車 大車 四輪聯結車<br>小型車 大車 四輪聯結車                                                                                                    |                |
|                                                                                                    |                |
| 小車限速(VL):       110       公里小時         平均自由速率(Vf):       115       公里小時         各車種小車當量       車種比例         平均行車速率(S):       850 ÷ 公里小時         小型車       大車         八型車       大車         口輪聯結車       6 ÷         小型車       1.00 ▲         1.19 ▲       1.27 ▲                                                                                                    |                |
| 平均自由速率(Vf): 115 ✓ 公里小時<br>各車種小車営量<br>平均行車速率(S): 850 ↔ 公里小時<br>小型車 大車 四軸聯結車<br>小型車 1.00 ↓ 1.19 ↓ 1.27 ↓ 0 ↔ 0 ↔ 0 ↔ 0 ↔ 0 ↔ 0 ↔ 0 ↔ 0 ↔ 0 ↔ 0                                                                                                    |                |
| 各車種小車當量<br>平均行車速率(S): 850 ↔ 公里小時<br>小型車 大車 四軸聯結車<br>小車當量 1.00 ↓ 1.19 ↓ 1.27 ↓                                                                                                    |                |
| 各車種小車當量<br>平均行車速率(2): 850 ↔ 公里/小時<br>小型車 大車 四軸聯結車<br>小車當量 1.00 1.19 1.27 1                                                                                                    |                |
| 平均行車速率(S):     85.0 ÷     公里/小時       小型車     大車     四軸聯結車       小型車     大車     四軸聯結車       小車當量     1.00 –     1.19 –                                                                                                    |                |
| 小型車         大車         四輪聯結車         車種比例(物)         92         6            小車當量         1.00         1.19         1.27 <td>经审</td>                                                                                                    | 经审             |
| 小車當量 1.00 1.19 1.27 1                                                                                                    | 2              |
|                                                                                                    |                |
|                                                                                                    |                |
| 執行計算                                                                                                    |                |
| 分析結果                                                                                                    |                |
| 毎車道平均對等小車流率 (Qe): 1356 小車小時/庫道 平均自由速率 (VA : 115 公里小)4                                                                                                    |                |
| 容量 (Qmax): 2000 小車小時/車道 平均行車速率 (V): 85 公里小时                                                                                                    | F              |
| ▼/C (Qe/Qmax): 0.68 平均速率/速眼 (V/VL): 0.77                                                                                                    | F              |
| 服務水準 (LOS): C3 級                                                                                                    | F<br>F         |

圖 3.4-1 「高速公路基本路段」範例 1 輸入畫面

![](_page_44_Figure_0.jpeg)

## 圖 3.4-2 「高速公路基本路段」範例 1 輸出畫面

二、範例2:坡度路段(模擬模式)

(一)例題描述

一長4公里,雙向各2車道之高速公路基本路段,車道寬3.6 公尺,路肩寬3公尺,路段的速限為90公里/小時,平均自由速 率100公里/小時,臨界速率90公里/小時,A方向至B方向為一 3%之上坡路段,尖峰需求流率為2,400輛/小時,其中小車約占 60%、大客車2%、大貨車15%、半聯結車23%。從A往B方向 之縱面線形如圖3.4-3所示。

情境1:試估計路段容量、平均速率及服務水準。

<u>情境2:</u>若加一3.5公尺寬爬坡車道,並限制僅大型車可使用爬坡 道,且大型車必須使用外側爬坡車道。試與情境1結果 比較路段容量、平均速率及服務水準。

![](_page_45_Figure_5.jpeg)

圖 3.4-3 「高速公路基本路段」範例 2 分析路段縱面線形 示意圖

(二)操作步驟

#### 情境1:

#### 步驟一:

建立新專案。從開始功能表開啟軟體,路徑為開始功能表/ 所有程式/臺灣公路容量分析軟體(THCS)/高速公路基本路段。根 據路段特性,點選「坡度路段」,選擇「建立新專案」,確認 開啟新專案。

步驟二:

輸入節線基本設定。於節線1輸入節線長度4.00公里,車 道數輸入2,車道寬輸入3.60公尺,外路肩寬輸入3.00公尺, 速限拉選至90公里/小時,小車自由速率、容量及臨界速率之值 會根據所輸入之速限,自動對照至容量手冊高速公路基本路段 之流率速率代表性關係模式,若使用者有相關資料亦可自行輸 入,輸入畫面如圖 3.4-4 所示。

步驟三:

輸入進階設定,設定坡度。點選節線1之「坡度」設定鈕, 於坡度路段設定視窗中選擇「坡度」,下拉選擇1個坡度路段, 節線一表格輸入起點為0.00公里,終點為4.00公里,坡度3.0%, 輸入畫面如圖3.4-5所示。

步驟四:

輸入節點設定。節點 610 兩模擬時段的流率皆為 2,400 輛/ 小時,車種比例設定為小車 60%、大客車 2%、大貨車 15%、半 聯結車 23%,輸入畫面如圖 3.4-6 所示。

步驟五:

點選介面上的船舵圖形,跳出模擬作業設定視窗。依據問 題描述,設定偵測器位置於終點 4.00 公里,輸入畫面如圖 3.4-7 所示。

步驟六:

點選執行模擬,軟體自動啟動 2021HTSS 模擬程式,並執行 容量之估計。

<u>情境2:</u>

步驟一:

利用情境 1 之檔案,點選「路肩或爬坡道」設定,依據問 題描述,「開放路肩及爬坡道行駛之個數」拉選至 1,於編號 1 之橫列,車道種類選擇「爬坡道」,起點輸入 0.00 公里,終點 4.00 公里,車道數 1,車道寬 3.5 公尺,輸入畫面如圖 3.4-8 所 示。

步驟二:

點選「保留/專用道」設定。依據問題描述,「路扇或爬坡 道1」之管制方式選擇「必須使用,其他車種不能進入」,並於 使用車種 1~3 中,依序選擇遊覽車、大貨車及半聯結車,輸入 畫面如圖 3.4-9 示。

步驟三:

點選執行模擬,軟體自動啟動 2021HTSS 模擬程式,並執行 容量之估計。

| C:\THCS\FREEWAY\sample | es\Freeway02-1.fw111s | s    |              |     |          |     |           |           |   |
|------------------------|-----------------------|------|--------------|-----|----------|-----|-----------|-----------|---|
| 本資料 資料分析 參考資料          | 斗 分析報表                |      |              |     |          |     |           |           |   |
| ■坡度路段 **               |                       |      |              |     | □開啟節線2設定 |     |           |           |   |
| 節線1設定                  | 4.00                  |      |              | _   | 節線2設定——  |     | 1.00      | 7         |   |
| 節線長度:                  | 4.00 🗧 公里             |      | £@           | 3   | 節線長      | 度:  | 4.00      | 公里        |   |
| 車道數:                   | 2 🌲                   |      | 節點           | 610 | 車道       | 數:  | 3 🔺       |           |   |
| 車道寬:                   | <sup>3.60</sup> 🗧 公尺  |      |              |     | 車道       | 寬:  | 3.65      | 公尺        |   |
| 外路肩寬:                  | 3.00 🗧 公尺             |      |              | Т   | 外路局      | 寬:  | 3.00      | 公尺        |   |
| □ 開放路扇行駛               |                       |      |              |     | 開放路扇行    | 駛   |           | _         |   |
| 小車速限: 90               | ∼ 公里/小                | 時    |              |     | 小車速      | 限:  | 90 ~      | 公里小時      |   |
| 小車自由速率:                | 100 🗧 公里小             | 時    | 節            | 節   | 小車自由速    | 率:  | 100 🔺     | 公里小時      |   |
| 大車速限: 90               | ─ 公里小                 | 時    | 線            | 線   | 大車速      | 限:  | 90 ~      | 公里小時      |   |
| 容量:                    | 1900 🗧 小車小            | 時/車道 | <sup>1</sup> | 1 1 | 容        | 量:  | 1850      | 小車/小時/車道  |   |
| 臨界速率:                  | 90.0 🗧 公里小            | 時    |              |     | 臨界速      | 率:  | 90.0      | 公里/小時     |   |
| 進階設定                   |                       |      |              |     |          |     |           |           |   |
| 路扇或爬坡道 設定              |                       |      |              |     | 1        | 路肩或 | 爬坡道 說     | E         |   |
| 坡                      | 度設定                   |      | 1            |     |          |     | 坡度 說      | E         |   |
| 保留/専用                  | 道設定                   |      | 「節點          | 611 |          | 保留  | 傳用道 設況    | E         |   |
| 節點設定                   |                       |      |              |     |          |     |           |           |   |
| 節點610流率設定              |                       |      |              |     |          |     |           |           |   |
| 模擬時段 流率(車輛數)           | 小時) 小車比例(%)           | 大客車日 | 上例(%)        |     | 大貨車比例(%) | 半聯絡 | 吉車比例(%) : | 全聯結車比例(%) | ] |
|                        | 60                    | 2    |              | 1   | 5        | 23  | 0         |           |   |
| 2 2400                 | 60                    | 2    |              | 1   | 5        | 23  | 0         |           |   |
|                        |                       |      |              |     |          |     |           |           |   |
|                        |                       |      |              |     |          |     |           |           |   |
|                        |                       |      | 執行           | 棋擬  |          |     |           |           |   |
|                        |                       |      |              |     |          |     |           |           |   |

# 圖 3.4-4 「高速公路基本路段」範例 2 輸入畫面(所有情境)

| 坡度路段設定    |               |           | —      |           | × |
|-----------|---------------|-----------|--------|-----------|---|
| 高程 坡度     |               |           |        | 確定        |   |
|           |               |           |        |           |   |
| 坡度路段個數    | 1             | $\sim$    |        |           |   |
| 編號 坡度路縣   | 没起點(公里) 切     | 皮度路段終點(公員 | Ē) 坊   | 度(%)      | ] |
| 1 0.00    | <b>\$</b> 4.0 | 00        | \$ 3.0 | <b>\$</b> |   |
|           |               |           |        |           |   |
|           |               |           |        |           |   |
|           |               |           |        |           |   |
|           |               |           |        |           |   |
|           |               |           |        |           |   |
|           |               |           |        |           |   |
|           |               |           |        |           | J |
| ※第一個坡度的起點 | 須為節線起點, 当     | 最後一個坡度的結  | 器額為    | 節線終點      |   |
| ※坡度:上坡為正値 | !' ▶坡爲負值      |           |        |           |   |

# 圖 3.4-5 「高速公路基本路段」範例 2 坡度設定(所有情境)

| 節點設定<br>節點610流率設定 |            |         |          |          |           |           |  |  |  |  |  |  |
|-------------------|------------|---------|----------|----------|-----------|-----------|--|--|--|--|--|--|
| 模擬時段              | 流率(車輛數/小時) | 小車比例(%) | 大客車比例(%) | 大貨車比例(%) | 半聯結車比例(%) | 全聯結車比例(%) |  |  |  |  |  |  |
| 熱機時段!             | 2400       | 60      | 2        | 15       | 23        | 0         |  |  |  |  |  |  |
| 2                 | 2400       | 60      | 2        | 15       | 23        | 0         |  |  |  |  |  |  |
|                   |            |         |          |          |           |           |  |  |  |  |  |  |

## 圖 3.4-6 「高速公路基本路段」範例 2 節點流率與車種比例設定(所 有情境)

| 模擬作業設定                       |                   |       | -               |        | I × |
|------------------------------|-------------------|-------|-----------------|--------|-----|
| 棋擬作業                         |                   |       |                 |        |     |
| 棋擬作業次                        | 數:                |       | 4 🜲             |        | 唯疋  |
| 棋擬時段                         | 數:                |       | 2 🔹             |        |     |
| 時段                           |                   | 秒數    |                 |        |     |
| 熱機時間                         | 5                 |       | 1200 🔹          |        |     |
| 熱機後<br>毎一棋攜                  | <b></b> 時段        |       | 2400 🛓          |        |     |
|                              |                   |       |                 |        |     |
| 偵測器                          |                   |       |                 |        |     |
| 值測器<br>值測器個數                 | ; <b>:</b>        |       | 1               |        |     |
| 值測器<br>值測器個數<br>編號 (         | (:<br>貞測器與領       | 旅艇點距  | 1<br>•<br>離(公里) |        |     |
| 值測器                          | :<br>直測器與領<br>00  | 旅設起點跟 | 1<br>↓<br>離(公里) | ÷      |     |
| 值測器                          | (:<br>貞測器與領<br>00 | 旅泉起點跟 | 1<br>東<br>離(公里) | ÷      |     |
| 值測器<br>值測器個數<br>編號 (<br>1 4. | !<br>直測器與領<br>00  | 防線起點跟 | 1               | ×      |     |
| 值測器                          | :<br>貞測器與領<br>00  | 而線起點跟 | 1               | A<br>T |     |

圖 3.4-7 「高速公路基本路段」範例 2 偵測器設定(所有情境)

| 路扃或/ | 爬坡道該 | 设定       |          |                                                                                            |                                                                |          | _       |         | ×    |
|------|------|----------|----------|--------------------------------------------------------------------------------------------|----------------------------------------------------------------|----------|---------|---------|------|
| 開放   | 路扇及「 | 硬坡道行駛之個數 | 1        | <ol> <li>1. 若路段開放路局</li> <li>2. 一節線僅能設定</li> <li>3. 路局車道數須須</li> <li>4. 爬坡道車道數須</li> </ol> | 行駛,須於下方進行路肩設<br>21個路肩或1個爬坡道<br>41,且路肩長度為節線長度<br>1為1,且須於「保留/專用道 | 定<br>」設定 | 相關大車管制フ | [<br>五式 | 確定   |
| 編    | 諕    | 車道種類     | 車道起點(公里) |                                                                                            | 車道終點(公里)                                                       |          | 車道數     | 車道寬(公   | \$尺) |
|      | 1    | 爬坡道 🛛 🕹  | 0.00     | -                                                                                          | 4.00                                                           | -        | 1 📫     | 3.50    | \$   |
|      |      |          |          |                                                                                            |                                                                |          |         |         |      |

## 圖 3.4-8 「高速公路基本路段」範例 2 爬坡道設定(情境 2)

|                                                                                                    |                 |                       |                |                                 |                                                                                                    |                    |                |                          |                          |                  | -        | - 🗆            | ×                  |
|----------------------------------------------------------------------------------------------------|-----------------|-----------------------|----------------|---------------------------------|----------------------------------------------------------------------------------------------------|--------------------|----------------|--------------------------|--------------------------|------------------|----------|----------------|--------------------|
| .一節線僅能設定一種保留/專用道/HOV車道<br>. 爬坡道須設定相關大車管制方式<br>. 使用車種不可重複<br>. 設定HOV車道時,須輸入下方表格參數;若無該車種有意使用HOV車道之百分比,需輸入0 |                 |                       |                |                                 |                                                                                                    |                    |                |                          |                          |                  |          |                |                    |
| 車道                                                                                                    | 起點(公里)          | 終點(公里)                | 管制方            | 式                               |                                                                                                    |                    | 使用車種           | 重1                       | 使用車種                     | 2                | 使用       | 車種3            |                    |
| 車道1                                                                                                    | 0.00            | 4.00                  | 非専用派           | 道                               |                                                                                                    | ~                  |                | ~                        |                          | ~                |          |                | ~                  |
| 車道2                                                                                                    | 0.00            | 4.00 🜲                | 非専用            | 道                               |                                                                                                    | ~                  |                | ~                        |                          | ~                |          |                | ~                  |
| 路扇或爬坡道1                                                                                                  | 0.00            | 4.00 🜲                | 必須使用           | <b></b> 用,其他車種不銷                |                                                                                                    | ~                  | 遊覽車            | ~                        | 大貨車                      | ~                | 半聯絡      | 結車             | ~                  |
|                                                                                                    |                 |                       |                |                                 |                                                                                                    |                    |                |                          |                          |                  |          |                |                    |
| 車道                                                                                                    | HOV車道額<br>使用車種1 | 外 HOV車道<br>使用車利       | 額外<br>12       | HOV車道額外<br>使用車種3                | 小車使用HOV車道之<br>百分比(%)                                                                                                    | 大客車使用HO            | ▼車道之           | 其他大車使用<br>之平均百分比         | HOV車道<br>(物)             | 可進入HOVI<br>之入口劇量 | 車道       | 可離開HO<br>之出口數  | ∀車道                |
| 車道                                                                                                    | HOV車道額<br>使用車種1 | 外<br>HOV車<br>使用車<br>和 | 首額外<br>12<br>~ | HOV車道額外<br>使用車種3                | 小車使用HOV車道之<br>百分比(物)                                                                                                    | 大客車使用HO<br>百分比(%)  | ▼車道之           | 其他大車使用<br>之平均百分比         | HOV車道<br>(%)             | 可進入HOVI<br>之入口數量 | 車道<br> ↓ | 可離開HO<br>之出口數量 | V車道<br>赴           |
| 車道<br>車道1<br>車道2                                                                                         | HOV車道額<br>使用車種1 | 外 HOV車<br>使用車和        | i額外<br>12<br>~ | HOV車道額外<br>使用車種3<br>~           | 小車使用HOV車道之<br>百分比(物)<br>・                                                                                                    | 大客車使用HO<br>百分比(%)  | ¥車道之<br>€      | <u>其他大車</u> 使用<br>之平均百分比 | HOV車道<br>(%)             | 可進入HOVI<br>之入口數量 | 車道       | 可離開HO<br>之出口數量 | ¥車道<br>↓           |
| 車道<br><u>車道1</u><br>車道2<br>路扇或爬坡道1                                                                       | HOV車道額<br>使用車種1 | 外 HOV車 使用車相 ~         | i額外<br>2<br>   | HOV車道額外<br>使用車種3<br>~<br>~<br>~ | 小車使用HOV車道之<br>百分比(%)<br>ま<br>そ<br>そ<br>く<br>の<br>の<br>の<br>の<br>の<br>の<br>の<br>の<br>の<br>の<br>の<br>の<br>の<br>の<br>の<br>の<br>の | 大客車使用HO'<br>百分比(%) | ¥車道之<br>◆<br>◆ | 其他大車使用<br>之平均百分比         | HOV車道<br>(%)<br>\$<br>\$ | 可進入HOY<br>之入口數量  | 車道       | 可離開HO<br>之出口數1 | V車道<br>し<br>く<br>く |

圖 3.4-9 「高速公路基本路段」範例 2 保留/專用車道設定(情境 2)

完成上述操作步驟,情境 1、2 輸出結果分別如圖 3.4-10~圖 3.4-13 所示。情境 1 中,路段容量為 3,200 輛/小時,平均速率為 85.8 公里/小時,V/C 值為 0.75,平均速率與速限比值為 0.95,路 段服務水準為 C1;從情境 1 的偵測器設定,可了解大車在坡度路 段的速率變化。偵測器的輸出結果需直接閱讀模式的輸出檔案, 檔案可從工具列選擇「模式」→「檢視模式輸出檔」開啟,如圖 3.4-11 所示,車道 1(外側車道)的速率為 78.7 公里/小時、車道 2(內 側車道)為 89.8 公里/小時,且從車種比例可知,大車全部行駛車 道 1(外側車道)。

情境 2 為上坡路段設置爬坡道後之改善狀況,其路段容量為 3,740 車輛數/小時,平均速率為 95.7 公里/小時,V/C 值為 0.64, 平均速率與速限比值為 1.06,路段服務水準為 C1;情境 2 的偵測 器結果如圖 3.4-13,車道 1(外側車道)的速率為 92.0 公里/小時、 車道 2(內側車道)為 98.5 公里/小時,爬坡道無偵測器之結果,但 從車道 1、2 之車種比例可知,大車將全部行駛爬坡道。

比較情境1與情境2,雖路段服務水準皆為C1級,但設置爬 坡道後容量有些微增加,且路段的平均速率有顯著提升,平均速 率由85.8公里/小時提升至95.7公里/小時,表示在大型車或聯結 車比例高之上坡路段增設爬坡道,能改善車輛行車速率。由於模 擬模式每次模擬結果略有差異,故使用者模擬結果亦可能與圖 3.4-10~圖3.4-13 不同。

![](_page_52_Figure_0.jpeg)

## 圖 3.4-10 「高速公路基本路段」範例 2 分析結果輸出圖(情境 1)

| ///////////////////////////////////// | eeway02-1<br>) 編輯(E) | 1_Htssout - 前<br>格式(O) 檢 | 記事本<br>貧視(∀) 言 | 说明             |                    |                      |               |            |             |             |             |            |                | -   |    | ×  |
|---------------------------------------|----------------------|--------------------------|----------------|----------------|--------------------|----------------------|---------------|------------|-------------|-------------|-------------|------------|----------------|-----|----|----|
|                                       |                      | *                        | **DETE         | CTOR S         | TATION STA         | FISTICS****          |               |            |             |             |             |            |                |     |    | ^  |
|                                       | Link                 | Station<br>at km         | Lane           | Flow<br>vph    | Speed<br>Time-Mean | (km/h)<br>Space-Mean | 1             | % V<br>2   | ehicle<br>3 | Type<br>4   | 5           | 6          |                |     |    |    |
|                                       | 1<br>1               | 4.000<br>4.000           | 1<br>2         | 1262.<br>1131. | 79.7<br>90.1       | 78.7<br>89.8         | 23.8<br>100.0 | 0.0<br>0.0 | 3.8<br>0.0  | 28.9<br>0.0 | 43.5<br>0.0 | 0.0<br>0.0 |                |     |    | ~  |
| <                                     |                      |                          |                |                |                    |                      |               |            |             |             |             |            |                |     |    | >  |
|                                       |                      |                          |                |                |                    |                      |               |            |             | 第1列,        | 第1行         | 100%       | Windows (CRLF) | UTF | -8 | .1 |

圖 3.4-11 「高速公路基本路段」範例 2 偵測器資料輸出檔(情境 1)

![](_page_53_Figure_0.jpeg)

## 圖 3.4-12 「高速公路基本路段」範例 2 分析結果輸出圖(情境 2)

| ///////////////////////////////////// | reeway02-2<br>F) 編輯(E) | 2_Htssout - 記<br>格式(O) 檢 | ]事本<br>視(V) 言 | 兒明           |                    |                      |                |            |             |            |            |            |                | -   |    | × |
|---------------------------------------|------------------------|--------------------------|---------------|--------------|--------------------|----------------------|----------------|------------|-------------|------------|------------|------------|----------------|-----|----|---|
|                                       | Link                   | Station<br>at km         | Lane          | Flow<br>vph  | Speed<br>Time-Mean | (km/h)<br>Space-Mean | 1              | % V<br>2   | ehicle<br>3 | Type<br>4  | 5          | 6          |                |     |    | ^ |
|                                       | 1<br>1                 | 4.000<br>4.000           | 1<br>2        | 781.<br>661. | 92.3<br>98.9       | 92.0<br>98.5         | 100.0<br>100.0 | 0.0<br>0.0 | 0.0<br>0.0  | 0.0<br>0.0 | 0.0<br>0.0 | 0.0<br>0.0 |                |     |    |   |
| <                                     |                        |                          |               |              |                    |                      |                |            |             | 第1列,第      | 第1行        | 100%       | Windows (CRLF) | UTF | -8 | > |

圖 3.4-13 「高速公路基本路段」範例 2 偵測器資料輸出檔(情境 2)